# **Programming Manual**

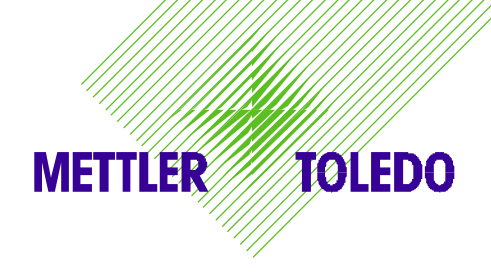

# METTLER TOLEDO MultiRange

Weighing terminals ID20 / ID20 TouchScreen

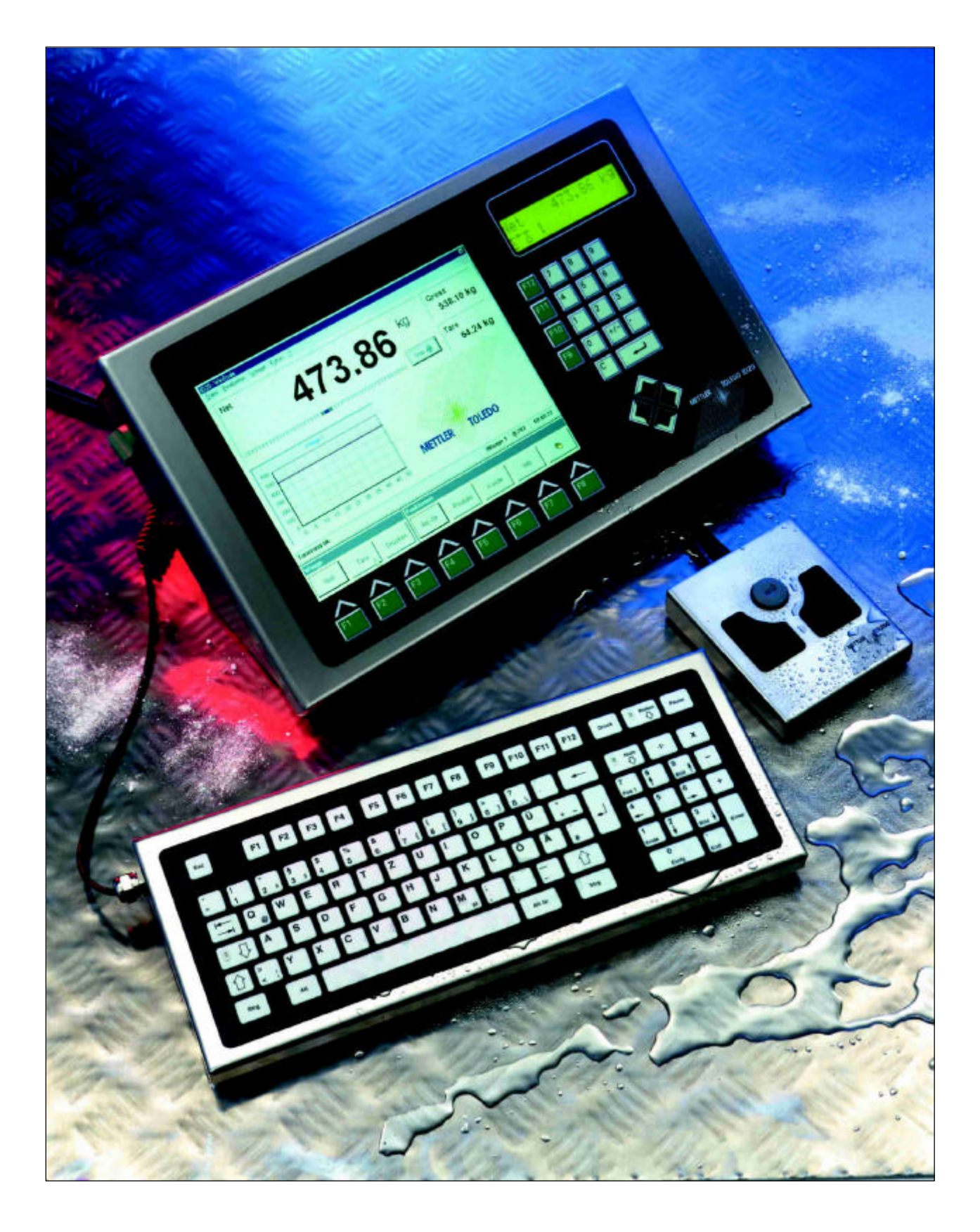

While every precaution has been taken in the preparation of this manual, METTLER TOLEDO ALBSTADT assumes no responsibility for errors or omissions. Neither any liability is assumed for damages resulting from the use of the information contained here.

Terms and product names mentioned in this manual are trademarks, registered trademarks or service marks of their respective owners. Use of a term should not be regarded as affecting the validity of any registered trademark, trademark, or service mark.

Windows<sup>™</sup> is a registered trademark of Microsoft Corporation.

Copyright by Mettler-Toledo (Albstadt) GmbH 2000-2001.

All rights reserved.

Printed in Germany.

# 1. Contents

| 1. C                 | CONTENTS                                                 | 4             |
|----------------------|----------------------------------------------------------|---------------|
|                      |                                                          |               |
| 2. I                 | NTRODUCTION                                              | 8             |
| 2.1.                 | THIS MANUAL                                              |               |
| 2.2.<br>2.3.         | OPERATION FIELDS<br>PROGRAMMERS SUPPORT                  |               |
| IMPO                 | ORTANT GUIDELINES                                        | 10            |
| 3.1.                 | APPLICATIONS SUBJECTED TO LEGAL CONTROL                  |               |
| 3.2.                 | ALIBI FILE                                               |               |
| 4. I                 | D20-SOFTWARE ARCHITECTURE                                | 11            |
| 4.1.                 | STRUCTURE                                                |               |
| 4.1.1                | 1. Weighing interface software                           | 12            |
| 4.1.2                | 2. Scale driver program                                  | 12            |
| 4.1.3                | 3. Software interface                                    | 13            |
| 4.1.4                | 4. Application program                                   |               |
| 4.2.                 | DRIVER INTEGRATION FOR AUTOMATIC START UP                |               |
| 4.3.                 | SOFTWARE DOWNLOAD TO WEIGHING INTERFACE WI-ISA           | 15            |
| 5. H                 | IOW TO PROGRAM THE ID20                                  | 17            |
| 5.1.                 | SUPPORTED LANGUAGES                                      |               |
| 5.2.                 | HOW TO BUILD APPLICATIONS                                |               |
| 5.2.1                | Example in Microsoft Visual Pasia 4.0 (under Windows NT) |               |
| <b>5.3</b> .         | PROGRAMMING GUIDELINES FOR WINDOWS                       | 23            |
|                      |                                                          |               |
| 6. 5                 | SUFTWARE CUMMANDS                                        | 28            |
| <b>6.1.</b><br>6.1.1 | General system commands<br>1. MEMTRACE                   | <b>28</b><br> |
| 6.1.2                | 2. SYS_VERSION                                           |               |
| 6.1.3                | 3. WI_VERSION                                            |               |
| 6.2.                 | BASIC WEIGHING COMMANDS                                  |               |
| 6.2.1                | 1. WI_WEIGHT                                             |               |

| 6.2.2.  | WI_ZERO                                             |    |
|---------|-----------------------------------------------------|----|
| 6.2.3.  | WI_SET_TARE                                         |    |
| 6.2.4.  | WI_SCALE                                            |    |
| 6.2.5.  | WI_SCALE_INFO                                       |    |
| 6.2.6.  | WIGET_WEIGHT_STATE                                  |    |
| 6.2.7.  | WIGET_GROSS, WIGET_NET, WIGET_TARE (consistent)     |    |
| 6.2.8.  | WI_GROSS, WI_NET, WI_TARE (not consistent)          |    |
| 6.2.9.  | WIGET_HIGHRES (consistent)                          |    |
| 6.2.10. | WI_HIGHRES (not consistent)                         |    |
| 6.2.11. | WI_PRINT_VALUE                                      |    |
| 6.2.12. | WIGET_TIME_STAMP                                    |    |
| 6.2.13. | WIGET_AUTHENTIFICATION                              |    |
| 6.2.14. | WI_USER_DATA                                        |    |
| 6.3.    | SPECIAL WEIGHING COMMANDS                           | 47 |
| 6.3.1.  | Additional information to weighing filter commands: |    |
| 6.3.2.  | WI_ADAPT_VIBRATION                                  |    |
| 6.3.3.  | WI_ADAPT_PROCESS                                    | 50 |
| 6.3.4.  | WI_ADAPT_STABILITY_DETECT                           | 51 |
| 6.3.5.  | WI_SCALE_MODE                                       |    |
| 6.3.6.  | WI_IDENTBLOCK                                       | 53 |
| 6.3.7.  | WI_AUTOTARE_ON                                      | 54 |
| 6.3.8.  | WI_AUTOTARE_OFF                                     | 55 |
| 6.3.9.  | WI_AUTOZERO_ON                                      |    |
| 6.3.10. | WI_AUTOZERO_OFF                                     | 57 |
| 6.3.11. | WI_RESTART_ON                                       |    |
| 6.3.12. | WI_RESTART_OFF                                      |    |
| 6.4.    | SYSTEM COMMANDS                                     | 60 |
| 6.4.1.  | SYS_WI                                              | 61 |
| 6.4.2.  | WI_BEEP                                             | 62 |
| 6.4.3.  | WI_KEYBOARD_ON                                      | 63 |
| 6.4.4.  | WI_KEYBOARD_OFF                                     | 64 |
| 6.4.5.  | WI_SERVICE_AUTARK                                   | 65 |
| 6.5.    | Parallel I/O control                                |    |
| 6.5.1.  | OPT94_VERSION                                       | 67 |
| 6.5.2.  | OPT94_WRITE                                         |    |
| 6.5.3.  | OPT94_READ                                          | 69 |
| 6.5.4.  | SYS_PORT_OUT                                        | 70 |
| 6.5.5.  | SYS_PORT_IN                                         | 71 |

| 7. BA  | SIC CONTROL APPLICATIONS                     | 72 |
|--------|----------------------------------------------|----|
| 7.1.   | WINSCALE APPLICATION FOR MS-WINDOWS 95/98/NT | 72 |
| 7.1.1. | Structure                                    |    |
| 7.1.2. | Translating or editing texts in WinScale     | 73 |
| 7.1.3. | INI-File of WinScale                         | 74 |
| 7.1.4. | User weighing program                        | 74 |
| 7.1.5. | Service functionality                        | 75 |
| 7.1.6. | Integrated text editor                       |    |
| 7.1.7. | Options                                      |    |
| 7.2.   | SCALE APPLICATION FOR MS-DOS                 |    |
| 7.2.1. | SCALE.EXE                                    |    |
| 7.2.2. | Features                                     |    |
| 7.3.   | SERVICE APPLICATION FOR MS-DOS               |    |
| 7.3.1. | SERVICE.EXE                                  |    |
| 7.3.2. | Features                                     |    |
| 7.4.   | ALIBI FILE AUTHENTICATION                    |    |

# 2. Introduction

### 2.1. This manual

The goal of this programming manual is to help you learn all necessary issues about weighing with the ID20 as fast as possible. It shows you how easy it is, to write applications for the ID20. Although it is a programming manual with very basic examples, this is not a handbook for programming newcomers.

When you start working with the ID20, we recommend to go through all the chapters step by step in the existing order. After that you ought to be fully aware of the weighing specific hard- and software and the ID20's easy programming.

The chapters of this manual are built up in this order:

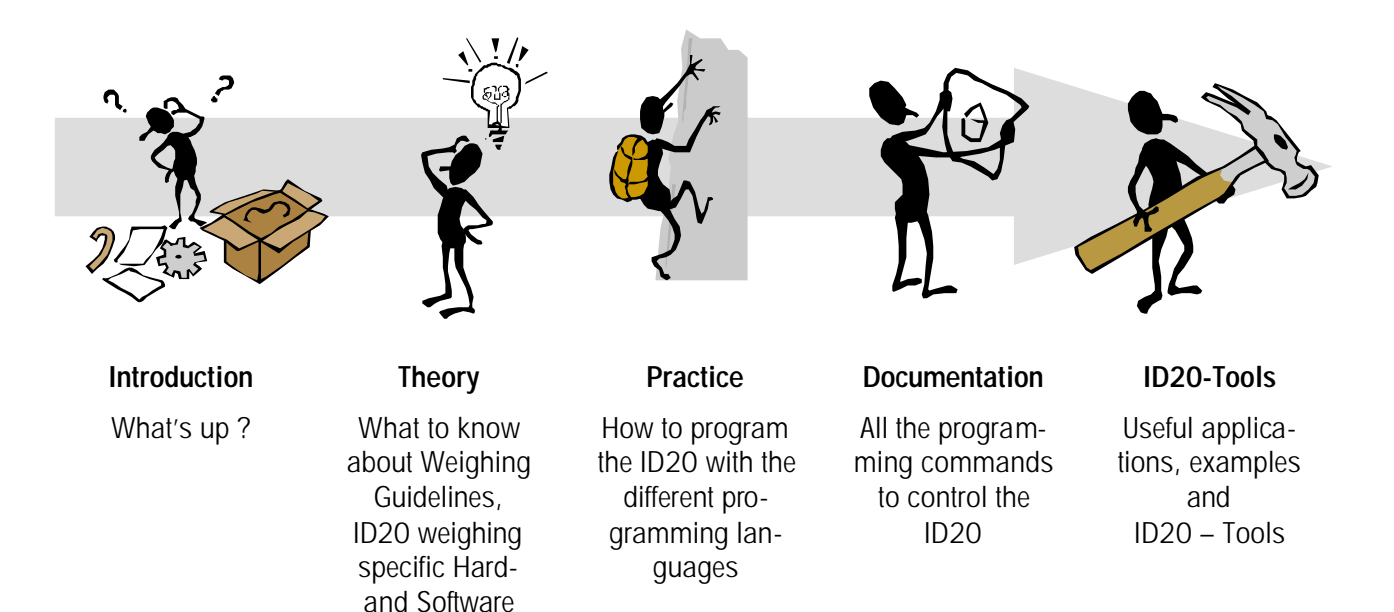

### 2.2. Operation fields

The ID20 represents the integration of an industrial standard PC architecture and a weight- and measures approved weighing terminal, prepared to be used in harsh industrial environment. It can be used to:

- replace or enhance today's existing applications where separate PCs and weighing-terminals were used
- for completely new weighing solutions or
- simply as an industrial PC in all kinds of applications.

Functions are made easier and more readable than in other products to give non-weighing specialists a good base for application writing.

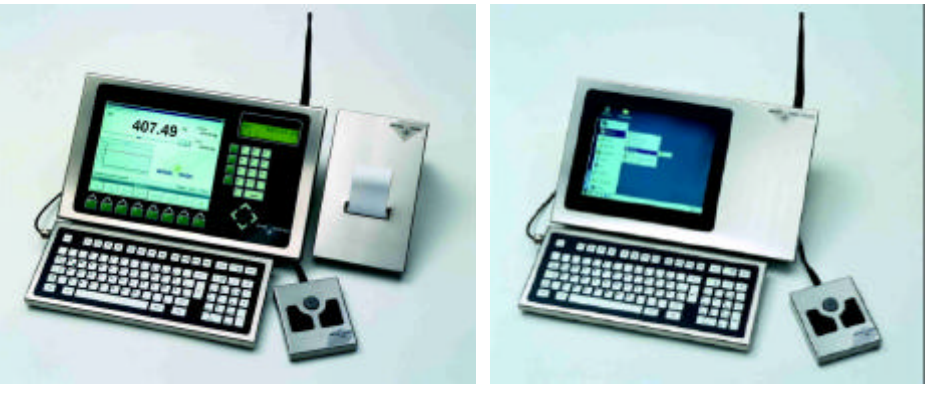

ID20

ID20-IPC\*

\* The Industrial-PC-Version of the ID20 is the ID20-IPC. The ID20-IPC is not equipped with an integrated weighing capability (no Weighing Interface and no secondary display). Hence you can program the IPC like every other computer, but without the weighing specific command set, described in this manual.

### 2.3. Programmers support

METTLER TOLEDO' s goal is to provide software developers with the combination of the well known standard-PC platform and an easy access to weighing specific data.

Software designers are supported with a collection of very comfortable software functions. Using these functions, you can rapidly create professional weighing applications. To support as many programmers as possible, METTLER TOLEDO offers various kinds of different software languages for different operating systems.

These functions will help the programmer in practically every weighing-specific operation. For example, all calculations of gross-, net- and tare-values or the setting of permissible boundaries are taken over by the functions. The return code tells the programmer easily, if the call was successful or why the command has not been executed.

Additionally, most subjects in the context of approval issues are handled by the METTLER TOLEDO hard- and software. Only very few regulations have to be observed in order to write applications that fulfill the approval requirements (see guidelines on the following page).

# 3. Important Guidelines

### 3.1. Applications subjected to legal control

The ID20 terminal is approved for applications subject to legal control. Due to the innovative conception of the terminal, legal requirements to be met by the application software are easy to fulfill. Nevertheless, it is important to observe subjects relevant to legal control when handling the software commands.

For legal verification purposes it has to be possible at anytime to reconstruct all weighing results printed or registered. This data has to be stored in the ID20 internal alibi file, according to the procedures in this document. To allow a correct reconstruction of complete data sets, weighing results have to be printed or registered together with date and time.

### 3.2. Alibi file

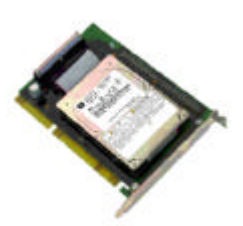

One of the big benefits of the ID2O is that you do not need a paper printer for the documentation of weighing results in applications subject to legal control. Most printers cannot be used in harsh, filthy or wet environment and in addition handling of paper is critical.

For this purpose, a special file, called MEMORY.MTA has been put on the ID20harddisk. Weighing results that are printed or registered in accordance to legal verification have to be stored in this internal alibi memory. The file has a special compressed format, so it is not possible to read this file with a standard editor or tool. Every record is secured separately with a high-security and ID20-unique check-sum, so any manipulation will be detected.

The only possibility to verify the alibi file is the "SCALE" option in the scale driver program LIGHT.EXE (see chapter "Alibi File Authentication" on page 80). The editor performs a self-test when starting up, so manipulations are detected.

The alibi memory is physically represented by the 24MB file "MEMORY.MTA" on the harddisk. The user and the software developer are responsible for the correct use and state of this file. The size of 24 MB results from the approval authority guideline which demands, that weighing results have to be stored for at least 3 months:

# i

It is possible to perform every 12 seconds – up to three months, 24 h around the clock - a new print into the alibi file, without overwriting the first entry! If the capacity of the alibi file is reached, the oldest entry will be overwritten.

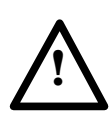

•

Please note: Access to

- the scale-driver LIGHT.EXE,
- the operation of the scale,
- the editor program LIGHT SCALE to verify the certification and
- the stored values in the alibi file

must be possible at any time !

The programmer for applications subject to legal control has to observe all regulations described in the chapter "Basic weighing commands". It is not allowed to delete or modify the content of the file MEMORY.MTA !

# 4. ID20-Software architecture

### 4.1. Structure

The diagram shows the connected modules and the interfaces between the user application program and the weighing instrument:

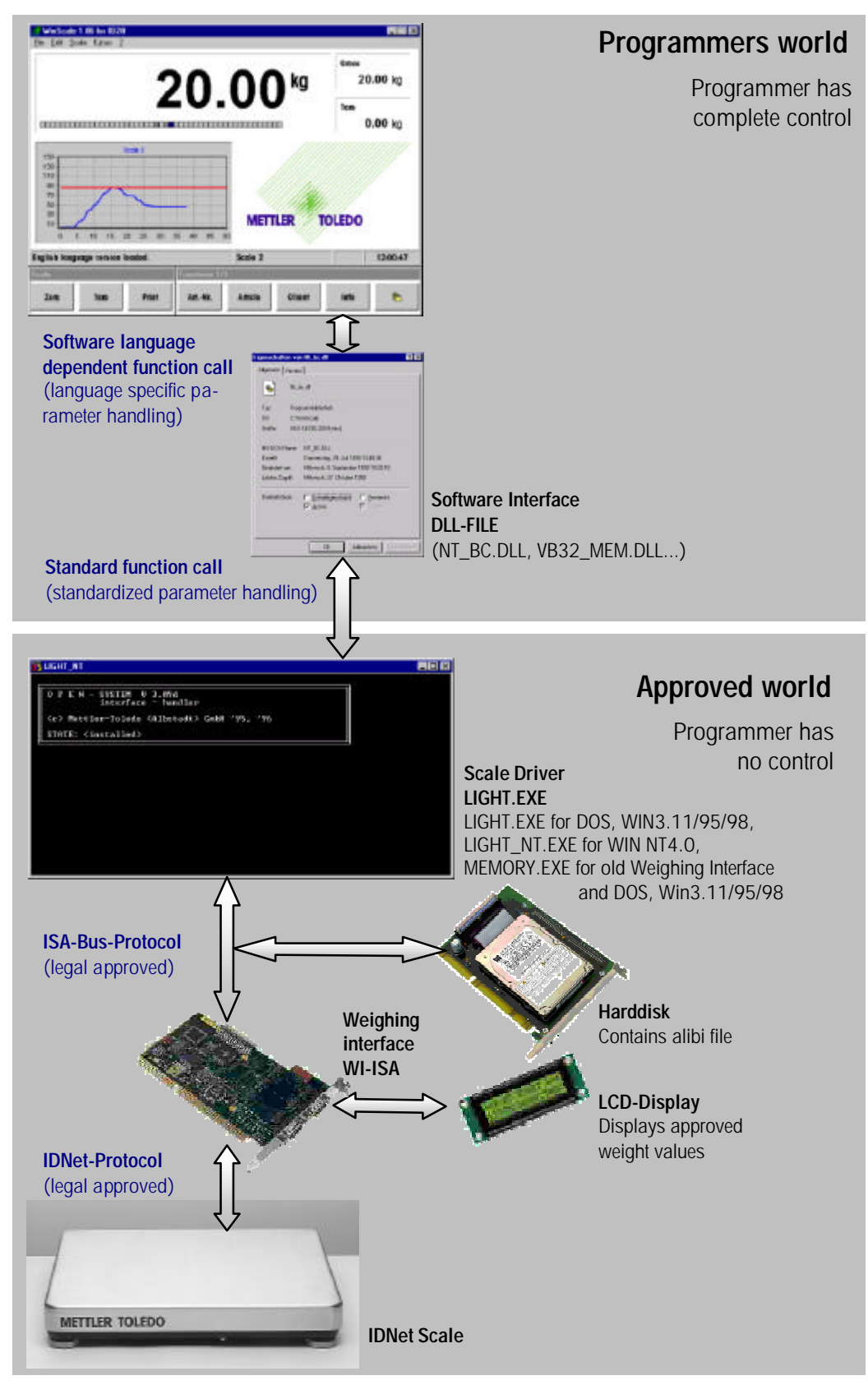

### 4.1.1. Weighing interface software

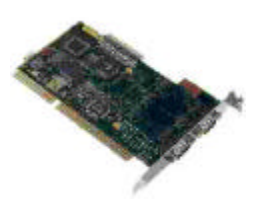

The software on the weighing interface WI-ISA is responsible for the communication between the scale and the PC-based scale driver program. The software itself is located in an Electrically Erasable Programmable ROM (EEPROM). This technology makes it possible to download a new release direct from the ID20 harddisk into the weighing interface without opening the terminal.

In older Weighing Interface hardware versions the weighing interface software is located in an EPROM, so for software updates you have to open the ID20 to change the EPROM.

### 4.1.2. Scale driver program

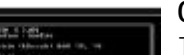

#### Overview

The table shows an overview which kind of scale driver program has to be used, depending on the existing hardware and operating system:

|               | Old weighing interface | New weighing interface WI-ISA |              |
|---------------|------------------------|-------------------------------|--------------|
|               | MEMORY.EXE             | LIGHT.EXE                     | LIGHT_NT.EXE |
| MS-DOS        | Х                      | Х                             | -            |
| Win 3.1/95/98 | Х                      | Х                             | -            |
| Win NT        | -                      | -                             | Х            |

### For MS-DOS, Windows 3.11, Windows 95 and Windows 98:

When the operating system MS-Windows 3.11, 95 or 98 is used with the weighing interface WI-ISA, the scale driver program LIGHT.EXE has to run as a memory resident DOS-based background program.

The driver is responsible for the communication between the weighing interface software and the software interface (library) and the user application program respectively. The electrical communication between the new weighing interface and the CPU is done via a security protocol over the PC-ISA bus.

For the old weighing interface, the older scale driver program MEMORY.EXE has to be used ! MEMORY.EXE can not run under Windows NT.

### For Windows NT:

When the operating system MS-Windows NT is used, the scale driver program has to run as a server task. Therefore, under Windows NT the program LIGHT\_NT.EXE has to be used (call LIGHT\_NT SERVER).

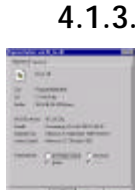

#### Software interface

The software library defines a standardized interface between the different programming languages and the scale driver program.

#### Internals:

All parameters to the scale driver have to be passed in the processor registers AX, BX, CX and DX. After that, a command-specific software interrupt has to be performed. AX contains the number of the function which has to be carried out. BX and DX (BX:DX) contain the pointer to an input string - if necessary. If integer values have to be handled, value 1 is in BX, value 2 in CX and value 3 is in DX. After the software interrupt, the return value can be found in the corresponding registers. During the software interrupt, the command blocks the application until the end. So, if e.g. a tare has to be carried out, the application stops until the tare function returns.

#### Note:

For the programmer in a high level language, these internals are not very important. All what's to do, is to link the correct software library (.LIB) into the project and to make sure that the correct dynamic link library (.DLL) is placed in the application program directory or in the windows system directory.

#### Programming hint:

Every result, coming from and going to the scale driver, are saved in a single static and space-saving buffer area. Therefore, the application programmer must save all results immediately in his application memory area. In other words, pointers to results should not be used because the memory content can change, so always copy results in variables: integers or fields for strings.

#### 4.1.4. Application program

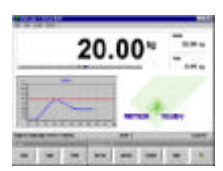

Applications can be programmed without any restriction on the ID20, which means it is possible to use all features of a modern PC like full graphics, full speed, multitasking (except multiple access to the weighing interface), internet connections, etc.

So it is possible to run e.g. a weighing program with a touch screen user interface in the foreground and an OLE or OPC connected application like MS-ACCESS or MS-EXCEL in the background as a data base.

#### Note:

Access to weighing data can be managed completely via the ID20-software commands, described in this manual. The only restriction concerns applications subjected to legal control.

If there is such a need for legal correct documentation, the programmer has to take care that each important weighing result is stored in the alibi file.

This has to be done by the call of two successive Weighing Interface commands: WI\_WEIGHT() reads the actual weighing results and the proceeding WI\_PRINT\_VALUE() does the alibi print. Both commands do not need any parameters, so they are really easy to handle !

### 4.2. Driver integration for automatic start up

To avoid any problem when starting applications, it is necessary to install the specific scale driver for the concerned operating system in the correct way:

#### For MS-DOS, Windows 3.11, Windows 95 and Windows 98:

Under these DOS-based operating systems, LIGHT.EXE has to be placed and started in the autoexec.bat. It is not possible to start the driver program in a DOS-box under Windows, because the Windows application has no information about tasks in parallel running DOS-boxes.

Please note, that it is not allowed to run the LIGHT.EXE twice, because access to the weighing interface is only allowed by one scale driver program !

Please note that LIGHT.EXE is already installed correctly, if you receive a new ID20 with installed Windows 3.11, Windows 95 or Windows 98 from MET-TLER-TOLEDO!

### For Windows NT:

LIGHT\_NT.EXE has to be placed in the registry for automatic startup ! In new systems, this can be done by performing GENPORT.BAT, which is located in the root directory of the harddisk once.

Please note that LIGHT\_NT.EXE is already correctly installed, if you receive a new ID20 with installed Windows NT from METTLER-TOLEDO!

### 4.3. Software download to weighing interface WI-ISA

If it is necessary to update a new weighing interface WI-ISA with a new firmware, this can be done by proceeding the following steps:

**B** Start 1. Go to MS-DOS or open a DOS-Box in Windows and select the root directory C:\ • :

| 💏 MS-DOS-Ein | gabeaufforderung |  |
|--------------|------------------|--|
| C:\>         |                  |  |
|              |                  |  |

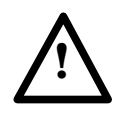

#### Note:

If your ID20 runs under Windows NT, please replace all **light** - calls in the following actions with **light\_nt** - calls !

- Close an eventually running scale driver program
   by entering: C:\>light delete Or C:\>light\_nt delete
- 3. Start the download of your new file AWO10xxx (xxx is the Version No. ●) In this example AWO10132.MTA: C:>>light download aw010132.mta\_

Now the screen informs about the download progress. The process is finished, after 1024 blocks • are passed down into the weighing interface and the following success message appears:

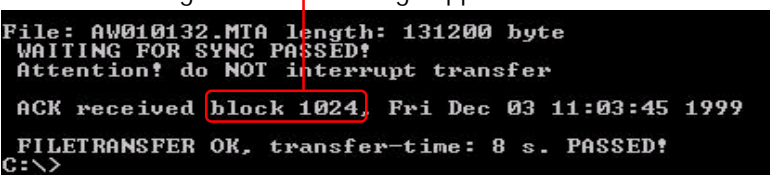

During the download process, the message "Download active" is displayed on the approval LC - Display.

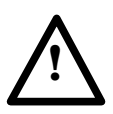

Note:

Never interrupt the download by switching power off or other manipulations! The boot loader in the weighing interface can be damaged, so the weighing interface has to be changed completely! If an error appears, exit from your DOS box, shut down windows and restart the ID20. Then, the boot loader mode will be active (see approval display). DOS will ask you for the download file, if windows starts up again, proceed another download.

4. Generate a new approval key. After a new software version was downloaded, a new approval key has to be created. This key is used later to generate a secret authentication code for each record in the alibi file. Note: The following call of light control will overwrite the alibi file MEMORY.MTA. So make sure, that you have saved the alibi file before !

To make this key unique, the 7-digit serial number • of the ID20 has to be entered with the control option of the Light driver:

C:\>light control xxxxxx (replace xxxxxx with ID20-Ser.Nr. !)

After a short time the success received approval key now defined >>> message appears :

5. Ready ! Leave DOS-box by typing in **C:>>exit** to go back to Windows. Now shut down Windows and switch off the ID20. When switching on again, the little secondary LCD-Display shows the version of the new software for a few seconds.

After booting the scale driver appears as shown, when installed correctly  $\mathbf{e}$ : (In Windows, click on the task symbol in the task bar to enlarge this window and click on  $\mathbf{e}$  to make it small again)

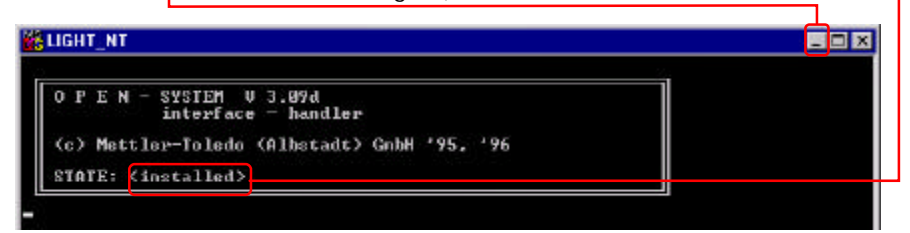

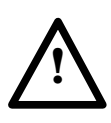

#### Note:

If no approval key was created with "LIGHT control", you will retrieve this message . Then please go back to point 5 above.

STATE: <no approval key error>

# 5. How to program the ID20

### 5.1. Supported languages

METTLER TOLEDO supports software developers with the following programming languages / software interfaces for the different operating systems:

The mentioned terms are the corresponding ID20s directories:

| Programming         | 16 Bit systems<br>Do not use for new projects |             | 32 bit systems<br>Recommended for new projects |              |
|---------------------|-----------------------------------------------|-------------|------------------------------------------------|--------------|
| language            | MS-DOS                                        | MS-Win 3.11 | MS-Win 98                                      | MS-Win NT    |
| MS-Turbo Pascal     | TP6_DOS                                       | -           | -                                              | -            |
| MS-C                | MSC6_DOS                                      | -           | -                                              | -            |
| Borland C           | BORL_C                                        | -           | -                                              | -            |
| MS-Visual Basic     | 1 -                                           | WIN_VB      | WIN95_VB                                       | NT_VB        |
| MS-Visual C         | -                                             | WIN_VC      | WIN95_VC                                       | NT_VC / -VC5 |
| Borland C++ Builder | -                                             | WIN_BC      | WIN95_BC                                       | NT_BC        |
| Borland Delphi      | -                                             | DELPHI      | DELPHI2                                        | NT_DEL       |

Supported programming languages and where the libraries are located on the ID20.

### Example:

You want to create an application with MS Visual Basic under Windows NT. As a result, you will find all the necessary files in the directory.

After you have copied all these files in your own application directory, you can start the implementation !

Development and support for special operating systems like OS/2 and UNIX has been stopped approx. 1996. That means, that the software interfaces for these operating systems, which are still located on the ID20 harddisk, are not on the current state. Support or any modifications are not possible any more.

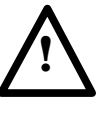

### Note:

- a) For new projects METTLER TOLEDO recommends the use of 32-bit software libraries due to better performance and optimum support !
- b) Please do not use operating systems like OS/2 or UNIX for new projects !

### 5.2. How to build applications

Creating weighing specific applications for DOS or Windows is very easy with the use of the METTLER TOLEDO software interface.

All necessary files for each supported programming language can be found on the ID20 harddisk. You can get the directory names from the table on page 17.

In the following chapters, you'll find step-by-step instructions for program developers for two common programming languages:

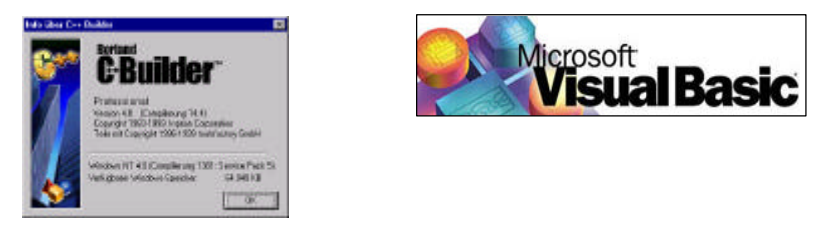

The general processing should be similar if you are using other C- or Basic compilers / interpreters or if you are using Pascal / Delphi.

In case of problems, do not hesitate to contact your local METTLER TOLEDO dealer for support.

### 5.2.1. Example in Borland C++ Builder 4.0 (under Windows NT)

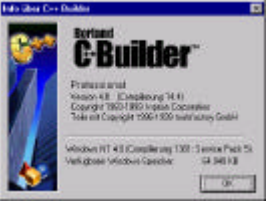

#### Preparing for work

First, we create a working directory for our new C++ project on the ID20 harddisk C:\PROJECTS\CPP.

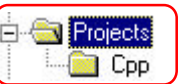

In this directory, we have to copy the necessary METTLER TOLEDO Software-Interface files. To determine, where the files are located, a lookup in the software interface directory table on page 17 is helpful.

Due to the use of Borland C++ as programming language and Windows NT as operating system, the files located in the directory "C:\NT\_BC" are needed.

So the next preparation step is to copy these files into our project directory C:\PROJECTS\CPP•:

i

directory C:\PROJECTS\CPP : The header file has to be included into our source code later. This file automatically includes the

 Inhalt von C. VPingetliWJPP

 Punction.h
 9 KB

 Punction.h
 9 KB

 Hardware.h
 10 KB

 H-Datei

 Mem func.h
 6 KB

 N. bo.h
 2 KB

 N. bo.h
 2 KB

 N. bo.h
 9 KB

 N. bo.h
 9 KB

three other header files. The library file has to be linked into the new project, the dynamic link library will be loaded automatically during run time of the application.

### Installing the Software Interface

Start the Borland C++ - Compiler. Select a new application by choosing FILE/NEW PROJECT...

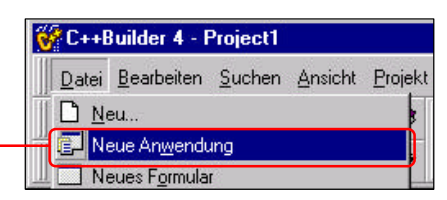

After arranging the windows, you will see a screen similar to this:

| Statistics & Press IT                                                                                                    | and a set of the set of the set o | 24                                                                                  |
|----------------------------------------------------------------------------------------------------|----------------------------------------------------------------------------------------------------|-------------------------------------------------------------------------------------|
| Gun berbeten juden geut                                                                                                    | t Budi San Supporte Daughes Jahr He                                                                                                    | Freedow                                                                             |
| 00.0000000                                                                                                    | Swoted Swoted Swotel weeks to the test to the set of the set of    |                                                                                     |
| A 40 10 10 1 1 1 1 10                                                                                                    |                                                                                                    | Dulator                                                                             |
| Tend Tend ( ) and ( )                                                                                                    |                                                                                                    | I Projecti ever<br>I Projecti ever<br>I Projecti cov<br>II Projecti cov<br>II Divit |
| Active<br>ActiveControl<br>ActiveControl<br>Applied Active<br>And Active<br>Addition<br>Addition<br>Addio | Form window                                                                                                    | Project                                                                             |
| Coderigte Sciced.te                                                                                                    | a define                                                                                                    | IManage-I                                                                           |
| Company 1                                                                                                    | Us/1 to                                                                                                    |                                                                                     |
| Clevitiage 165                                                                                                    |                                                                                                    | ment                                                                                |
| Clashibith 715                                                                                                    | Riddlass with 85                                                                                                    | ment                                                                                |
| Contraction of the local division of the local division of the loc                                                                                                    | sprages Advance                                                                                                    | window                                                                              |
| 132                                                                                                    | Benerbase "Benera by                                                                                                    |                                                                                     |
| Object                                                                                                    | (27)<br>Barragna yuoliago (aasar_tote)<br>Bylagna cetoxics **. dfa:<br>TYraat Alexado                                                                                                    |                                                                                     |
| Inspector<br>window                                                                                                    | Gasterill Thread - Thread (Thegenerer - Govern)<br>  Thread Object                                                                                                    |                                                                                     |
| epicytes 1<br>tepicytes                                                                                                    |                                                                                                    |                                                                                     |
| Antonia Alonation                                                                                                    |                                                                                                    |                                                                                     |
| CON LON                                                                                                    |                                                                                                    |                                                                                     |
| internet and a second second s                                                                                                    | Source code editor                                                                                                    |                                                                                     |
| Name Fund<br>Dass Messilters<br>HE wand das Jaho<br>Familie Diriche Kan<br>Asserties Mes                                                                                                    |                                                                                                    |                                                                                     |
| PiedeParach St.                                                                                                    | 4                                                                                                    |                                                                                     |
| PepigMana +                                                                                                    | 12 % Readed Briggs                                                                                                    |                                                                                     |

If not all windows are visible, open them with  $F11^{\bullet}$ ,  $Ctrl+Alt+F11^{\bullet}$ , or use the window list editor by pressing Alt + O.

| First of all, we will save<br>the new project. Choose<br>FILE/SAVE PROJECT<br>As path, select the newly<br>created project directory<br>C:\PROJECTS\CPP | Unit1 speichern unter                                                                    |
|----------------------------------------------------------------------------------------------------|------------------------------------------------------------------------------------------|
| The first window asks for<br>a file name for the Unit file<br>(our source code).<br>Please type in :                                                    | Dateiname: Example.cpp Speichern<br>Dateityp: C++Builder-Unit (*.cpp) Abbrechen<br>Hilfe |
| The second window asks                                                                                                    | Project1 speichern unter                                                                 |
| for the project name,<br>please type in e:                                                                                                    | Spejchern in: 🚖 Cpp 💽 🖻 🧱 📰                                                              |

In the appearing file selector window choose "Library files" as file type. Now the library is displayed and can be added to our project with a click on e:

| Projektverwaltung 🛛 🛛 🛛 | Dem Projekt hinzufügen       | ? ×       |
|-------------------------|------------------------------|-----------|
| ExampleProject.exe      | Suchen in: 🔄 Cpp             |           |
| Dateien                 |                              |           |
| ExampleProject          | Debierre Alt Left            |           |
| Nt_bc.lib               | Dateityp: Bibliothek (*.lib) | Abbrechen |

The library **b** is now included in our project.

| Example.cpp                                        | Before we can really start to implement<br>our application code, we have do the                                      |
|----------------------------------------------------|----------------------------------------------------------------------------------------------------|
| //<br>#include <vcl.h><br/>#pragma hdrstop</vcl.h> | last preparation step, which is to<br>include the header file into our source<br>unit. So, in the source code editor |
| #include "Example.h"                               | please type in <b>e</b> :                                                                                            |
| #include "nt_bc.h"                                 |                                                                                                    |

Ready ! Now we have constructed everything necessary to communicate with the METTLER TOLOEDO weighing interface. In the following steps, we will finally implement a small weighing application.

#### Programming the application in C++

The goal is to create a little application, where we can see the connected scale and the actual weighing result. We need a possibility to tare the scale and set it to zero. Additionally, we want to have a button to close the application.

| ID20 Demo |          | _ 🗆 × |
|-----------|----------|-------|
| Scale1:   | 0002.520 | ٨g    |
| Zero      | Tare     | Close |

Objektinspiekter Fam1: TForm1

Action

R

Eigenschalten Ereignisse

We select our form window FORM1 by clicking on it. In the object inspector, which now displays the properties, enter the settings as follows:

|                         |                                                         | ActiveControl                                |                    |
|-------------------------|---------------------------------------------------------|----------------------------------------------|--------------------|
| -                       |                                                         | Align                                        | alNone             |
| PROPERTY                | SETTING                                                 | +Andhors                                     | [akLeit.akTop      |
| BORDER STYLE:           | bsSizeable 🛑                                            | AutoSciol                                    | liue               |
| CADTION                 |                                                         | AutoSize                                     | talse              |
| Usious                  |                                                         | BiDiMode                                     | bdLeftToRigh       |
| HEIGHI:                 | 150                                                     | +Borderloons                                 | [biSjstemMen       |
| POSITION:               | poDesktopCenter                                         | Border5tyle                                  | bs5izeable         |
| WIDTH ·                 | 330                                                     | BorderWidth                                  | 0                  |
| WIDHT.                  | 330                                                     | Caption                                      | ID20 Demo          |
|                         |                                                         | Classification                               | 122                |
| 😵 C++Builder 4 - Exampl | eProject                                                |                                              |                    |
| Datei Beabaten Suche    | n Ansicht Brajekt Stajt Kompowente Dategbank Look Hille |                                              |                    |
| D 02 - D 01 0           | Standard [Zunatrich] Well2 Setters Internet             | Datecount Distanteuron DReport Disloce Win 7 | 1 Reiniele Articel |

Now, out of the component palette, • we add the following objects / components• into the form and set their properties in the object inspector:

| Label1<br>Property<br>Caption<br>Font<br>Top<br>Left             | Setting<br>Scale<br>Arial, Bold, 14<br>24<br>16   | в                                                                | Scale                                           | ) (We                                                            | eight                                            |                                                   |                                  |
|------------------------------------------------------------------|---------------------------------------------------|------------------------------------------------------------------|-------------------------------------------------|------------------------------------------------------------------|--------------------------------------------------|---------------------------------------------------|----------------------------------|
| Label2<br>Property<br>Caption<br>Font<br>Top<br>Left             | Setting<br>Weight<br>Arial, Bold, 11<br>24<br>104 | в<br>В                                                           | Zero                                            |                                                                  | Tare                                             |                                                   | Close                            |
| Button1<br>Property<br>Caption<br>Top<br>Left<br>Height<br>Width | <b>Setting</b><br>Zero<br>80<br>16<br>25<br>73    | Button2<br>Property<br>Caption<br>Top<br>Left<br>Height<br>Width | <b>Setting</b><br>Tare<br>80<br>104<br>25<br>73 | Button3<br>Property<br>Caption<br>Top<br>Left<br>Height<br>Width | <b>Setting</b><br>Close<br>80<br>232<br>25<br>73 | Timer1<br>Property<br>Enabled<br>Interval<br>Name | Setting<br>True<br>250<br>Timer1 |

#### Example:

To add the first label, click A in the component bar. The symbol changes its shape to A. Now, click on the desired place in the form area to place the new label. In the Object Inspector type in the caption

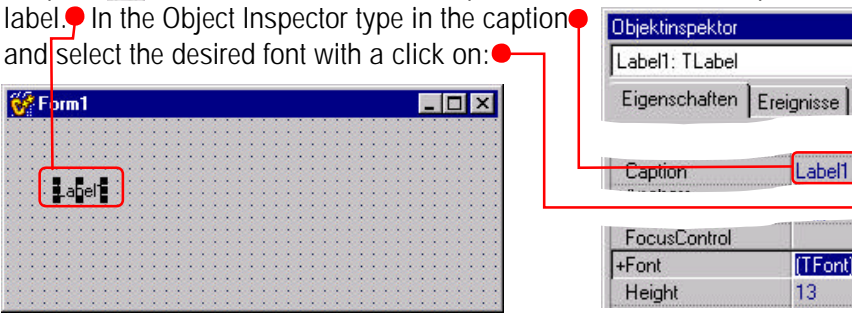

•

|       | Now, we will add own code to our application.                                                                                                    |                                                                                                    |
|-------|----------------------------------------------------------------------------------------------------|----------------------------------------------------------------------------------------------------|
| Zero  | 1. Double-click on the "Zero" button, and add t<br>voidfastcall TForn1::Button1Click(TObje                                                                                                    | his code to the OnClick handler:<br>ct *Sender)                                                                                                    |
|       | WI_ZERO();<br>}                                                                                                    | // set scale to zero                                                                                                    |
| Tare  | <pre>2. Double-click on the "Tare" button, and add t voidfastcall TForn1::Button1Click(TObje { WI_SET_TARE("");</pre>                                                                                                    | his code to the OnClick handler:<br>ct *Sender)<br>// tare the scale                                                                                                    |
|       | }                                                                                                    |                                                                                                    |
| Close | <pre>3. Double-click on the "Close" button, and add voidfastcall TForm1::Button3Click(TObje {      Close(); }</pre>                                                                                                    | this code to the OnClick handler:<br>ct *Sender)                                                                                                    |
| ٩     | 4. Because we want to display the updated we cluded the timer component. Double-click on the code to the OnTimer handler:<br><b>void fastcall TForm1::Timer1Timer(TObjec</b> )                                                                                    | ight value online, we have in-<br>ne Timer symbol, and add this<br>t *Sender)                                                                                                    |
|       | <pre>{     W_WEIGHT();     Label 2-&gt;Caption = W_GET_NET(); }</pre>                                                                                                    | <pre>// read gross/net/tare // display net value</pre>                                                                                                    |
| i     | The function WIGET_NET returns consistent v<br>WI_WEIGHT call. WI_WEIGHT updates gross, r<br>Please note the two underlines in WIGET_NE                                                                                                    | weight values regarding the<br>net and tare weighing values.<br>T !                                                                                                    |
|       | 5. As last step, we want to determine at pro-<br>gram start-up, which scale (scale number) is<br>connected. Therefore, we can use the com-<br>mand WI_SCALE_INFO.                                                                                                 | Objektinspektor     Image: Constraint of the system       Form1: TForm1     Image: Constraint of the system       Eigenschaften     Ereignisse       OnActivate     Image: Constraint of the system |
|       | So activate Form1 with a click on it. In the Object Inspector, select the Events tab and double-click on the ONSHOW event.<br>Add this code to the handler:                                                                                                    | Unshoricut<br>OnShow J▼<br>OnStartDock<br>OnUnDock                                                                                                    |
|       | <pre>voidfastcall TForm1::FormShow(TObject */ {     char cRet[5];     strcpy(cRet, WI_SCALE_INFO()); //     // read scale numbers and actual scale     Label1-&gt;Caption = "Scale" + (String) c. }</pre>                                                         | <pre>Sender) read scale(s) number string position: Ret[cRet[0]-48] + ":";</pre>                                                                                                    |
| i     | The little calculation is necessary, because WI_<br>number in a string, where the first character is<br>the string. So, if e.g. "213" is returned, the sca<br>connected (second and third character). The ac<br>second position, that means in this case that the | SCALE_INFO returns the scale<br>the position of the actual scale in<br>les with number 1 and 3 are<br>ctual scale (first character), is on<br>ne active scale has number 3.                         |
|       | 6. <b>Congratulations</b> - that's all ! Don't forget to save the project with FILE/SAVE ALL, and then start the compiler and linker with the F9 key.                                                                                                    | Scale1: 0002.520 kg                                                                                                    |

Now we will add own code to our application.

Class

Tare

Zero

Enjoy your first self made ID20 C++ - project !

#### 5.2.2. Example in Microsoft Visual Basic 4.0 (under Windows98)

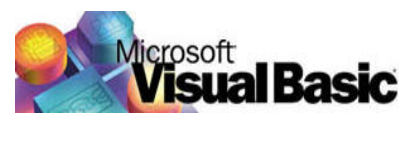

#### Preparing for work

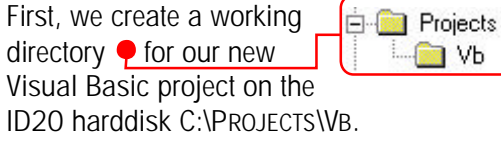

- D Vb

In this directory, we have to copy the necessary METTLER TOLEDO Software-Interface files. To determine, where the files are located, a lookup in the software interface directory table on page 17 is helpful.

Due to the use of MS Visual Basic as programming language and Windows 98 as operating system, the files located in the directory "C:\WIN95\_VB" are needed.

So the next preparation step is to copy these files into our project directory C:\PROJECTS\VB

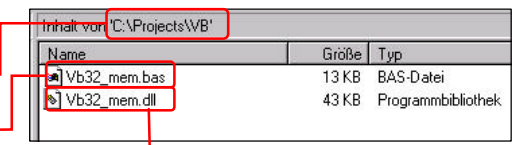

i

The .BAS file • has to be linked

into the new project. The next step is, to copy the dynamic link library into the Windows System directory COMMINDOWS/SYSTEM . This DLL will be loaded later during run time of the application.

### Installing the Software Interface

Start the MS - Visual Basic compiler. Select a new application by choosing FILE / NEW PROJECT

| 🐔 P          | rojec          | t1 - Mi             | crosoft | Visua       | al Basic      |
|--------------|----------------|---------------------|---------|-------------|---------------|
| Eile         | <u>E</u> dit   | $\underline{V} iew$ | Insert  | <u>R</u> un | <u>T</u> ools |
| 1            | <u>l</u> ew Pi | roject              |         |             |               |
| Open Project |                |                     |         |             |               |

After arranging the windows, you will see a screen similar to this:

| 📸 Pr         | Project1 - Microsoft Visual Basic [design] |                     |                                                                       |                                                                         |  |  |  |  |
|--------------|--------------------------------------------|---------------------|-----------------------------------------------------------------------|-------------------------------------------------------------------------|--|--|--|--|
| <u>F</u> ile | <u>E</u> dit                               | $\underline{V} iew$ | <u>I</u> nsert <u>R</u> un <u>T</u> ools <u>A</u> dd-Ins <u>H</u> elp |                                                                         |  |  |  |  |
| 3            | ку,                                        | <b>2</b>            |                                                                       | └── 1470,1170 II 5160×2175                                              |  |  |  |  |
| Rapi         | <b>**</b>                                  | ×                   | Lerm window                                                           | Project1 x<br>View Form View Code                                       |  |  |  |  |
|              | •                                          | 📰 बाग               |                                                                       | Project window                                                          |  |  |  |  |
| ø            |                                            | / 🖸                 |                                                                       | Properties - Form1                                                      |  |  |  |  |
|              | y 🛅                                        |                     | Dbject: [General] Proc: [declarations]                                | Appearance 1 - 3D<br>AutoRedraw False<br>BackColor &H8000000F&          |  |  |  |  |
|              | 뻆                                          |                     | Source code editor                                                    | BorderStyle 2 - Sizable Caption Form1 ClipControls True ControlRox True |  |  |  |  |
| :::°<br>€    | た.<br>問題                                   | 51<br>122           |                                                                       | DrawMode 13 - Copy Pen<br>Properties window<br>Enabled True             |  |  |  |  |
|              |                                            |                     |                                                                       |                                                                         |  |  |  |  |

If not all windows are visible, open them with F7, Shift+F7, F4, & Ctrl+R If the toolbox isn't visible, select VIEW / TOOLBOX.

| First of all, we will save<br>the new project. Choose<br>FILE / SAVE PROJECT.<br>As path, select the newly<br>created project directory<br>C:\PROJECTS\VB•:<br>The first window asks for a<br>file name for the Unit file | Save File As<br>Speichern in: A<br>Datei <u>n</u> ame: Example.frm                | ? ×<br>▼ ∎ ≝ ∰                                                                                                    |
|----------------------------------------------------------------------------------------------------|-----------------------------------------------------------------------------------|----------------------------------------------------------------------------------------------------|
| (our source code).                                                                                                    | Dateityp: Form Files(*.Frm)                                                       | Abbrechen                                                                                                    |
| The second window asks for the project name, please type in •:                                                                                                    | Save Project As<br>Speichem jn: 🔄 Vb                                              | ?×<br>• • • •                                                                                                    |
| As the next step, we will<br>include the METTLER<br>TOLEDO software interface<br>into our project:                                                                                                    | Datei <u>n</u> ame: ExampleProject.vbp<br>Datei <u>t</u> yp: Project Files(*.Vbp) | Speichern<br>Abbrechen                                                                                                    |
| In the properties window relick on it. Now click with the and choose e:                                                                                                    | mark the first entry by a le <i>right</i> mouse button                            | ExampleProject X<br>View Form View Code<br>Example Form<br>View Code<br>View Code<br>View Code                                                                                                    |
| "VB files" • as file type. Mar                                                                                                    | k the                                                                             | Save File As                                                                                                    |
| file  and add it to the proje add File Suchen in:  Example.fm KVb32_mem.bas                                                                                                    | ct with a click on •:                                                             | Add Hie     Add Hie     Add Hie       Form1 Fo     Bemove File     Print       BorderStyle     Print     I       Caption     Check Out     I       ClipControls     Check In     I       ControlBox     Hide     I       DrawMode     Hide     I       DrawStyle     Always On Lop                                                                                                    |
| Dateiname: Vb32_mem.bas<br>Dateityp: VB Files(".Frm;".Bas;".Cls;".Re                                                                                                    | Ö <u>f</u> ínen<br>≋) ▼ Abbrechen                                                 | ExampleProject     X       View Form     View Code       The second second se |

The Visual Basic Interface file is now included in our project

Ready ! Now we have done everything necessary to communicate with the METTLER TOLOEDO weighing interface. In the following steps, we will finally implement a small weighing application.

#### Programming the application in VB

The goal is to create a little application, where we can see the connected scale and the actual weighing result. We need a possibility to tare the scale and set it to zero. Additionally, we want to have a button to close the application.

SETTING

2000

4400

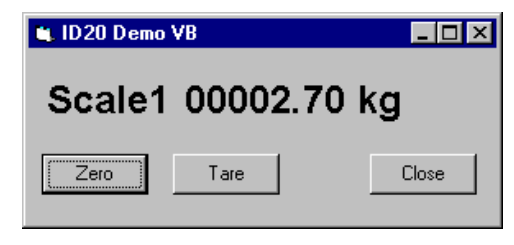

Proper

We select our form window FORM1 by clicking on it. In the object inspector, which now shows the properties, enter the settings as follows:

| shows the properties  | Form1 Form                            |                                | Ŧ |
|-----------------------|---------------------------------------|--------------------------------|---|
| shows the properties, | Appearance<br>AutoRedraw<br>BackColor | 1 - 3D<br>False<br>&H8000000F& | • |
|                       | Caption                               | 2 - Sizable<br>ID20 Demo VB    |   |
|                       | ClipControls<br>ControlBox            | True<br>True                   |   |
|                       | DrawMode                              | 13 - Copy Pen                  |   |
|                       | DrawStyle<br>DrawWidth                | 0 - Solid<br>1                 |   |
|                       | Enabled                               | True                           | - |

|           |          | ×           |
|-----------|----------|-------------|
| ×         |          | A           |
| abi       | ×v-      |             |
| ◄         | ۲        |             |
| <u>ا</u>  | ٩Þ       | 1 1         |
| Ö         |          |             |
| Ē         | 6        | /           |
|           |          | 011         |
| iii       | s<br>م   |             |
|           | ш        |             |
|           | ref f    | đ           |
| 999<br>99 | 노.       | <b>6</b> 11 |
| <b>61</b> | <b>I</b> | 2           |

PROPERTY

CAPTION: HEIGHT :

WIDTH:

BORDER STYLE:

Now, from the toolbox , we add the following objects / components into the form and set their properties in the properties window:

|   | Label1<br>Property<br>AutoSize<br>Caption<br>Font<br>Top<br>Left | Setting<br>True<br>Scale<br>Arial,Bold,18<br>24<br>16                | Label2<br>Property<br>AutoSize<br>Caption<br>Font<br>Top<br>Left | Setting<br>True<br>Weight<br>Arial,Bold,18<br>24<br>104 | Timer1<br>Property<br>Enabled<br>Interval<br>Name                | Setting<br>True<br>250<br>Timer1                 |
|---|------------------------------------------------------------------|----------------------------------------------------------------------|------------------------------------------------------------------|---------------------------------------------------------|------------------------------------------------------------------|--------------------------------------------------|
| 4 |                                                                  | ID20 Dem                                                             | o VB                                                             |                                                         | -                                                                |                                                  |
| < | ::                                                               |                                                                      |                                                                  |                                                         |                                                                  |                                                  |
|   |                                                                  | Scale                                                                | Wei                                                              | ght 🗄                                                   |                                                                  |                                                  |
| 4 |                                                                  | Zero                                                                 | Tare                                                             |                                                         | Clos                                                             |                                                  |
|   | But<br>Pro<br>Cap<br>Top<br>Left<br>Hei<br>Wic                   | tton1<br>perty Setting<br>btion Zero<br>80<br>16<br>ght 25<br>tih 73 | Button2<br>Property<br>Caption<br>Top<br>Left<br>Height<br>Width | y Setting<br>Tare<br>80<br>104<br>25<br>73              | Button3<br>Property<br>Caption<br>Top<br>Left<br>Height<br>Width | <b>Setting</b><br>Close<br>80<br>232<br>25<br>73 |

#### Example:

To add the first label, select in the toolbox. Now, click on the desired place in the form area and hold the left mouse button down. Draw a rectangle to place the new label . In the properties window type in the caption and select the font with a click on •:

| 🖷 Form1                               |                                         |
|---------------------------------------|-----------------------------------------|
|                                       |                                         |
|                                       | • • • • • • • • • • • • • • • • • • • • |
|                                       | • • • • • • • • • • • • • • • • • • • • |
| · · · Labell · ·                      |                                         |
|                                       |                                         |
|                                       |                                         |
|                                       |                                         |
| · · · · · · · · · · · · · · · · · · · |                                         |
|                                       |                                         |
|                                       |                                         |

| r ropentes - ron | Fropentes - Form |    |  |
|------------------|------------------|----|--|
| Label2 Label     |                  | -  |  |
| DragMode         | 0 - Manual       |    |  |
| Enabled          | True             | _  |  |
| Font             | Arial            |    |  |
| ForeColor        | &H80000012       | ê. |  |
| Height           | 435              |    |  |
| Index            |                  |    |  |
| Left             | 1320             |    |  |
| Linkltem         |                  |    |  |
| LinkMode         | 0 - None         |    |  |
| LinkTimeout      | 50               |    |  |
| LinkTopic        |                  | •  |  |

1. Double-click on the "Zero" button, and add this code to the Click handler: Zero Private Sub Command1\_Click() 'set scale to zero WI\_ZERO End Sub 2. Double-click on the "Tare" button, and add this code to the Click handler: Tare Private Sub Command2\_Click() WI\_SET\_TARE ("") 'tare the scale End Sub 3. Double-click on the "Close" button, and add this code to the Click handler: Close Private Sub Command3\_Click() 'Close application End End Sub 4. Because we want to display the updated weight value online, we have in-⊕ cluded the timer component. Double-click on the Timer symbol, and add this code to the OnTimer handler: Private Sub Timer1\_Timer() WI WEIGHT read gross/net/tare Label 2. Caption = WI\_\_GET\_NET 'display net value End Sub The function WI\_\_\_GET\_NET returns consistent weight values regarding the i WI\_WEIGHT call. WI\_WEIGHT updates gross, net and tare weighing values. Please note the two underlines in WI GET NET ! 5. As last action, we want to determine at pro-Objektinspektor × gram start-up, which scale (scale number) is Form1: TForm1 connected. Therefore, we can use the com-Eigenschaften Ereignisse mand WI\_SCALE\_INFO. OnActivate So activate Form1 with a click on it. In the Ob-Unanoneut OnShow ject Inspector, select the Events tab **OnStartDock** and double-click on the ONSHOW event • OnUnDock Private Sub Form\_Load() cScaleInfo = WI\_SCALE\_INFO 'read scale(s) number CActive = Mid(cScaleInfo, 1, 1) 'acive scale position Label 1. Caption = "Scale" & Mid(cScaleInfo, CInt(cActive) + 1, 1) End Sub The little calculation is necessary, because WI\_SCALE\_INFO returns the scale i number in a string, where the first character is the position of the actual scale in the string. So, if e.g. "213" is returned, the scales with number 1 and 3 are connected (second and third character). The actual scale (first character), is on second position, that means in this case that the active scale has number 3. 🐛 ID20 Demo VB \_ 🗆 × 6. Congratulations - that's all ! Don't forget to save the project with FILE/SAVE PROJECT, Scale1 00002.70 kg and then start the compiler and linker with Zero Tare Close the F5 key. Enjoy your first self made ID20 VB - project !

### 5.3. Programming guidelines for Windows

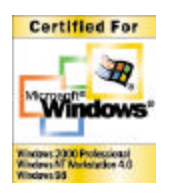

If you develop a new program for MS-Windows, it is good style to consider the Microsoft Windows programming guidelines. You can find actual information in the internet: <u>http://msdn.microsoft.com/winlogo/default.asp.</u>

It is not only to "serve" Microsoft standards, but to serve your customers. A user will "feel at home" in your new application, when he has the "Look & Feel" like in other standard Windows programs he knows, like MS-Word<sup>™</sup> or MS-Excel<sup>™</sup>.

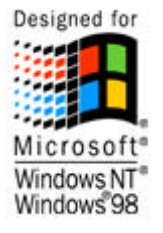

#### Win95 Logo

Your application should fulfill at least the specifications for the Win95-Logo. If the program is certified to be conform, you can get the Win95-Logo from Microsoft. For this, please check the following points:

- The program files have to be in the PE-format (Portable Executable Format)
- The Microsoft conventions for user interfaces have to be observed
- The application should run under Win95 and WinNT if technical possible. Actually, this is not really feasible when you integrate weighing functions, because of the programming language - and operating system - dependent construction of the software interface.
- Provide the application with context menus for the right mouse button.
- Use the registry data base instead of ini-files (ini files are used only for very specific program data)
- Provide your symbols for data types and applications in the 16x16 and 32x32 format
- Use the standard navigation elements and standard dialog windows
- Use the standard system colors
- Support long file names
- Support Plug & Play

## 6. Software commands

i

### 6.1. General system commands

In this section you'll find all commands to get general information like weighing system availability and about software versions, installed on the ID20 system.

| Command        | Short description                            |
|----------------|----------------------------------------------|
| 1. MEMTRACE    | Checks, if scale driver is already installed |
| 2. SYS_VERSION | Version of scale driver software             |
| 3. WI_VERSION  | Version of weighing interface software       |

### 6.1.1. MEMTRACE

| *  | Function | <b>Checks, if scale driver is already installed.</b><br>MEMTRACE returns ok, if the scale driver program runs<br>properly. Use this function to decide if your application<br>can start or not. |                                                                                                    |  |  |
|----|----------|----------------------------------------------------------------------------------------------------|----------------------------------------------------------------------------------------------------|--|--|
| !  | Note     | MEMTRACE is the most important command at all.<br>If the scale driver program LIGHT.EXE or LIGHT_NT.EXE<br>isn't running, you never get any weighing results !                                  |                                                                                                    |  |  |
| ×  | Syntax   | C<br>VC++                                                                                                    | int MEMTRACE (void);                                                                                                    |  |  |
|    |          | BASIC<br>VBASIC                                                                                                    | Function MEMTRACE () As Integer                                                                                                    |  |  |
|    |          | PASCAL<br>DELPHI                                                                                                    | Function MEMTRACE: integer                                                                                                    |  |  |
|    | Return   | Integer                                                                                                    | 0: Scale driver is not running<br>1: Scale driver is running                                                                                                    |  |  |
| 01 | Example  | <pre>#include void main {     in         Re         if         {</pre>                                                                                                    | <pre>cmem.h n () t Ret; // return value t = MEMTRACE(); (Ret)     printf("Driver loaded\n");     // start of application se     printf("Driver not loaded\n");     return;</pre> |  |  |

### 6.1.2. SYS\_VERSION

| * | Function | Version of scale driver software<br>Reads the software version of the scale driver program<br>LIGHT.EXE or LIGHT_NT.EXE                            |                                        |  |
|---|----------|----------------------------------------------------------------------------------------------------|----------------------------------------|--|
| × | Syntax   | C<br>VC++                                                                                                    | char* SYS_VERSION (void);              |  |
|   |          | BASIC<br>VBASIC                                                                                                    | Function SYS_VERSION () As String      |  |
|   |          | PASCAL<br>DELPHI                                                                                                    | Function SYS_VERSION: string           |  |
|   | Return   | String                                                                                                    | Max. length 8 bytes<br>Example: "3.09" |  |
| 2 | Example  | #include cmem.h                                                                                                    |                                        |  |
| 1 |          | <pre>void main () {     char Ret[9]; // return value     strcpy (Ret, SYS_VERSION());     printf("Driver version: %s\n", Ret);     return; }</pre> |                                        |  |

### 6.1.3. WI\_VERSION

| * | Function | Version of weighing interface software<br>Reads the software version of the program in the<br>Weighing Interface WI-ISA |                                                                                             |  |  |
|---|----------|----------------------------------------------------------------------------------------------------|---------------------------------------------------------------------------------------------|--|--|
| Ø | Syntax   | C<br>VC++                                                                                                    | char* WI_VERSION (void);                                                                    |  |  |
|   |          | BASIC<br>Vbasic                                                                                                    | Function WI _VERSION () As String                                                           |  |  |
|   |          | PASCAL<br>DELPHI                                                                                                    | Function WI _VERSION: string                                                                |  |  |
|   | Return   | String                                                                                                    | Max. length 16 bytes<br>Example: "AW01-0-0120 "<br>The last 3 digits show the version: 1.20 |  |  |
| 2 | Example  | #include cmem.h                                                                                                    |                                                                                             |  |  |
| 4 |          | void main ()<br>{                                                                                                    |                                                                                             |  |  |
|   |          | char Ret[17]; // return value                                                                                           |                                                                                             |  |  |
|   |          | <pre>strcpy (Ret, WI_VERSION()); printf("WI version: %s\n", Ret);</pre>                                                 |                                                                                             |  |  |
|   |          | re<br>}                                                                                                    | return;                                                                                     |  |  |

# 6.2. Basic weighing commands

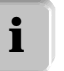

In this section you'll find commands to get and handle weighing results.

| Command                    | Short description                                        |
|----------------------------|----------------------------------------------------------|
| 1. WI_WEIGHT               | Get complete weighing data set                           |
| 2. WI_ZERO                 | Sets scale to zero                                       |
| 3. WI_SET_TARE             | Tares the scale                                          |
| 4. WI_SCALE                | Change actual active scale                               |
| 5. WI_SCALE_INFO           | Get info about connected scales                          |
| 6. WIGET_WEIGHT_STATE      | Get the actual scale state                               |
| 7. WIGET_GROSS/NET/TARE    | Get a single weight value<br>(values are consistent)     |
| 8. WI_GROSS/NET/TARE       | Get a single weight value<br>(values are not consistent) |
| 9. WIGET_HIGHRES           | Get high resolution value (cons.)                        |
| 10. WI_HIGHRES             | Get high resolution value (not co.)                      |
| 11.WI_PRINT_VALUE          | Generate a harddisk alibi print                          |
| 12.WIGET_TIME_STAMP        | Get time stamp of last WI_WEIGHT                         |
| 13. WIGET_AUTHENTIFICATION | Get auth. code of last alibi print                       |
| 14. WI_USER_DATA           | Enters user data string for alibi file                   |

### 6.2.1. WI\_WEIGHT

| *        | Function | Get complete weighing data set G/N/T/HR<br>Reads a complete weighing result data set with gross,<br>net, tare and high-resolution value from the Weighing<br>Interface WI-ISA.                                                    |                                                                                |  |
|----------|----------|----------------------------------------------------------------------------------------------------|--------------------------------------------------------------------------------|--|
| !        | Note     | After calling WI_WEIGHT, it is possible to get consistent<br>single weight values by using the commands:<br>WIGET_GROSS, WIGET_NET and WIGET_TARE.<br>Therefore you should not call WI_WEIGHT between one<br>of these functions ! |                                                                                |  |
| X        | Syntax   | C<br>VC++                                                                                                    | char* WI_WEIGHT (void);                                                        |  |
|          |          | BASIC<br>VBASIC                                                                                                    | Function WI _WEIGHT () As String                                               |  |
|          |          | PASCAL<br>DELPHI                                                                                                    | Function WI _WEIGHT: string                                                    |  |
|          | Return   | String                                                                                                    | Length: 44 bytes<br>Example:<br>"031/ 123.4567/ 000.0000/ 000.0000/123.45678/" |  |
| 2        | Example  | #include cmem.h                                                                                                    |                                                                                |  |
| <u> </u> |          | <pre>void main () {      char cRet[45]; // return value</pre>                                                                                                    |                                                                                |  |
|          |          | <pre>strcpy (cRet, WI_WEIGHT()); printf("Result: %s\n", cRet);</pre>                                                                                                    |                                                                                |  |
|          |          | return; }                                                                                                    |                                                                                |  |

### Weighing data set structure:

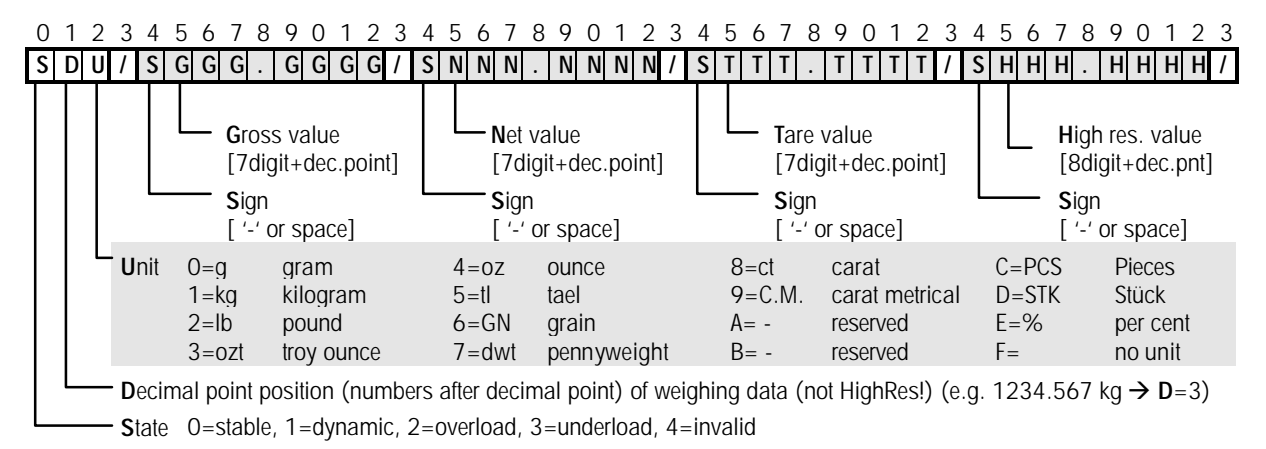

### 6.2.2. WI\_ZERO

| * | Function | <b>Sets scale to zero</b><br>Sets the Gross-, Net-, Tare- and High-Resolution value<br>of the actual scale to zero if the scale is in the permissi-<br>ble zero setting range. |                                                                             |                                                                                              |
|---|----------|----------------------------------------------------------------------------------------------------|-----------------------------------------------------------------------------|----------------------------------------------------------------------------------------------|
| 1 | Info     | The zero setting range of standard scales is $\pm$ 20% of full load range. That means, that a 600kg scale, which starts up with a max. load of 120kg, can be set to zero.      |                                                                             |                                                                                              |
| Ø | Syntax   | C<br>VC++                                                                                                    | char* WI_ZERO (void);                                                       |                                                                                              |
|   |          | BASIC<br>VBASIC                                                                                                    | Function WI _ ZERO () As String                                             |                                                                                              |
|   |          | PASCAL<br>DELPHI                                                                                                    | Function WI _ ZERO: string                                                  |                                                                                              |
|   | Return   | String Length: 2 bytes                                                                                                    |                                                                             |                                                                                              |
|   |          |                                                                                                    | "ZB" Zero setting<br>"Z+" Zero setting<br>"Z-" Zero setting<br>"ZI" Command | y done correctly<br>g out of positive range<br>g out of negative range<br>cannot be executed |
| 2 | Example  | #include cmem.h                                                                                                    |                                                                             |                                                                                              |
| 4 |          | <pre>void main () {     char cRet[3]; // return value     strcpy (cRet, WI_ZERO());     printf("Result: %s\n", cRet);     return; }</pre>                                      |                                                                             |                                                                                              |

### 6.2.3. WI\_SET\_TARE

| *     | Function | <b>Tares the scale</b><br>Tare with actual weight or with a user-specified value.<br>Option: erase the actual tare value.                                                                                                    |                                                                                                    |  |  |
|-------|----------|----------------------------------------------------------------------------------------------------|----------------------------------------------------------------------------------------------------|--|--|
| Ø     | Syntax   | C<br>VC++                                                                                                    | char* WI_SET_TARE (char* val);                                                                                                    |  |  |
|       |          | BASIC<br>VBASIC                                                                                                    | Function WI_SET_TARE (ByVal val As String)<br>As String                                                                                                    |  |  |
|       |          | PASCAL<br>DELPHI                                                                                                    | Function WI_SET_TARE (val: string) : string                                                                                                    |  |  |
| ليكرا | Input    | String                                                                                                    | Tare the scale with value "val"                                                                                                    |  |  |
|       |          |                                                                                                    | "" (empty)       Tare with actual weight         " " (space)       Erase actual tare value         " xx.yyy uuu"       Tare with value: xx.yyy         and with unit: uuu |  |  |
|       | Note     | If you tare                                                                                                    | manually, do not forget the space before the                                                                                                    |  |  |
| ·     |          | value, the value value v | the space between value and unite and the                                                                                                    |  |  |
|       |          | Wrong:                                                                                                    | WI_SET_TARE ("1.20");                                                                                                    |  |  |
|       | Datas    | Correct:                                                                                                    | VVI_SET_TARE (* 1.20 kg*);                                                                                                    |  |  |
|       | Return   | String                                                                                                    | "TB" Tare setting done correctly                                                                                                    |  |  |
|       |          |                                                                                                    | "T+" Tare setting out of positive range                                                                                                    |  |  |
|       |          |                                                                                                    | "I-" lare setting out of negative range<br>"TI" Command cannot be executed                                                                                                |  |  |
| Q     | Example  | #include                                                                                                    | cmem.h                                                                                                    |  |  |
| 1     |          | void mai:<br>{                                                                                                    | n ()                                                                                                    |  |  |
|       |          | char cRet[3]; // return value                                                                                                    |                                                                                                    |  |  |
|       |          | <pre>// tare with actual weight strcpy (cRet, WI_SET_TARE(``")); printf("Result: %s\n", cRet);</pre>                                                                                                    |                                                                                                    |  |  |
|       |          | <pre>// erase actual tare value strcpy (cRet, WI_SET_TARE(" ")); printf("Result: %s\n", cRet);</pre>                                                                                                    |                                                                                                    |  |  |
|       |          | //<br>st<br>pr                                                                                                    | <pre>// tare with 100 kg strcpy (cRet,</pre>                                                                                                    |  |  |
|       |          | re<br>}                                                                                                    |                                                                                                    |  |  |

### 6.2.4. WI\_SCALE

| *         | Function | <b>Change active scale</b><br>Changes from the actual scale to the scale with the<br>specified number. |                                                       |                                                     |  |
|-----------|----------|----------------------------------------------------------------------------------------------------|-------------------------------------------------------|-----------------------------------------------------|--|
| Ø         | Syntax   | C<br>VC++                                                                                              | char* WI_SCALE (int num);                             |                                                     |  |
|           |          | BASIC<br>VBASIC                                                                                        | Function WI_SCALE (ByVal num As Integer)<br>As String |                                                     |  |
|           |          | PASCAL<br>DELPHI                                                                                       | Function WI_SCALE (num: integer) : string             |                                                     |  |
| ~~~~      | Input    | Integer                                                                                                | Scale number where to switch                          |                                                     |  |
|           | •        |                                                                                                    | 1                                                     | Change to scale with number 1                       |  |
|           |          |                                                                                                    | 2                                                     | Change to scale with number 2                       |  |
|           |          |                                                                                                    | 3                                                     | Change to scale with humber 3                       |  |
| $\square$ | Return   | String                                                                                                 | Length: 2 bytes                                       |                                                     |  |
|           |          |                                                                                                    | "SB"<br>"SI"                                          | Scale switch executed correctly Scale not available |  |
| 2         | Example  | #include                                                                                               | include cmem.h                                        |                                                     |  |
| 1         | •        | void mai                                                                                               | void main ()                                          |                                                     |  |
|           |          | {     char cRet[3]; // return value                                                                    |                                                       |                                                     |  |
|           |          | <pre>// select scale 2 strcpy (cRet, WI_SCALE(2)); printf("Result: %s\n", cRet);</pre>                 |                                                       |                                                     |  |
|           |          | re<br>}                                                                                                | ceturn;                                               |                                                     |  |
#### 6.2.5. WI\_SCALE\_INFO

| <b>Function</b>     | Get info<br>Returns a                                                                           | about connected scales<br>ctual active scale and all available scales.                                                                                                    |  |
|---------------------|-------------------------------------------------------------------------------------------------|----------------------------------------------------------------------------------------------------|--|
| Syntax Syntax       | C<br>VC++                                                                                       | char* WI_SCALE_INFO (void);<br>Function WI_SCALE_INFO () As String                                                                                                    |  |
|                     | BASIC<br>VBASIC                                                                                 |                                                                                                    |  |
|                     | PASCAL<br>DELPHI                                                                                | Function WI_SCALE_INFO : string                                                                                                    |  |
| Return              | String                                                                                          | Length: 4 bytes<br>Format: "PXYZ"<br>P Position of actual active scale<br>('1'=X, '2'=Y, '3'=Z)<br>X First connected scale number<br>Y Second connected scale number<br>Z Third connected scale number<br>If no scale is connected, a zero and three<br>spaces is returned ("0 ").                                               |  |
| <u>ព្រំ</u> Example | <pre>#include void mai {     ch     //     //     //     //     //     //     fr     re }</pre> | <pre>c_mem.h n () ar cRet[5]; // return value Example: Two scales are connected:     first scale has No 2     second scale has No 3     scale 3 is actually active Return: "223" Means: Scales 2 and 3 are available Second of this scales is active(No3) rcpy (cRet, WI_SCALE_INFO()); intf("Result: %s\n", cRet); sturn;</pre> |  |

#### 6.2.6. WI\_\_GET\_WEIGHT\_STATE

| *   | Function | Get the actual scale state<br>Returns the state of the actual active scale.                                                                                                    |                                                                                                    |
|-----|----------|----------------------------------------------------------------------------------------------------|----------------------------------------------------------------------------------------------------|
| !   | Note     | The scale state is not the actual scale state at the mo-<br>ment when the command has been called !<br>The result corresponds to the scale state at the last call<br>of WI_WEIGHT ! |                                                                                                    |
| Ø   | Syntax   | C char* WIGET_WEIGHT_STATE (void);<br>VC++                                                                                                    |                                                                                                    |
|     |          | BASIC<br>VBASIC                                                                                                    | Function WIGET_WEIGHT_STATE () As String                                                                                                    |
|     |          | PASCAL<br>DELPHI                                                                                                    | Function WIGET_WEIGHT_STATE : string                                                                                                    |
|     | Return   | String                                                                                                    | Length: 2 bytes                                                                                                    |
|     |          |                                                                                                    | <ul> <li>'D' Scale value was dynamic</li> <li>' (Space) Scale value was stable</li> <li>'1+' Scale value was overloaded</li> <li>'1-' Scale value was underloaded</li> <li>'II' Scale value was invalid</li> </ul> |
| -SI | Example  | #include                                                                                                    | cmem.h                                                                                                    |
|     |          | <pre>void main () {     char cRet[3]; // return value     strcpy (Ret, WIGET_WEIGHT_STATE());     printf("Result: %s\n", cRet);     return;</pre>                                   |                                                                                                    |

## 6.2.7. WI\_\_GET\_GROSS, WI\_\_GET\_NET, WI\_\_GET\_TARE (consistent)

| *        | Function | Get a single weight value<br>(values are consistent)<br>Returns gross, net or tare value as a complete string,<br>including sign and unit. The value is consistent to a pre-<br>vious call of WI_WEIGHT.                                                                                |                                                                                                    |
|----------|----------|----------------------------------------------------------------------------------------------------|----------------------------------------------------------------------------------------------------|
| !        | Note     | The weight value is not the actual value at the moment<br>when the command has been called !<br>The result corresponds to the weight value at the last<br>call of WI_WEIGHT, that means that the formula<br>Net = Gross + Tare is always true.<br>Please note the two underlines in WI! |                                                                                                    |
| ×        | Syntax   | C<br>VC++                                                                                                    | char* WIGET_GROSS (void);<br>char* WIGET_NET (void);<br>char* WIGET_TARE (void);                         |
|          |          | BASIC<br>VBASIC                                                                                                    | Function WIGET_GROSS () As String<br>Function WIGET_NET () As String<br>Function WIGET_TARE () As String |
|          |          | PASCAL<br>DELPHI                                                                                                    | Function WIGET_GROSS : string<br>Function WIGET_NET : string<br>Function WIGET_TARE : string             |
|          | Return   | String                                                                                                    | Length: 13Bytes<br>Format: "sxxx.yyyy zzz"<br>(s=Sign, x.y=Value, z = Unit)<br>Example: "-1234.000 kg "  |
| 2        | Example  | #include cmem.h                                                                                                    |                                                                                                    |
| <u> </u> |          | void mai<br>∫                                                                                                    | n ()                                                                                                    |
|          |          | ch                                                                                                    | mar cRet[14]; // return value                                                                            |
|          |          | <pre>WI_WEIGHT(); // get all values</pre>                                                                                                    |                                                                                                    |
|          |          | <pre>strcpy (cRet, WIGET_GROSS()); printf("Result: %s\n", cRet);</pre>                                                                                                    |                                                                                                    |
|          |          | <pre>strcpy (cRet, WIGET_NET()); printf("Result: %s\n", cRet);</pre>                                                                                                    |                                                                                                    |
|          |          | st                                                                                                    | <pre>crcpy (cRet, WIGET_TARE());<br/>cintf("Result: %s\n", cRet);</pre>                                  |
|          |          | re<br>}                                                                                                    | eturn;                                                                                                   |

## 6.2.8. WI\_GROSS, WI\_NET, WI\_TARE (not consistent)

| *        | Function | Get a single weight value<br>(values are not consistent)<br>Returns actual gross-, net- or tare value as a complete<br>string, including sign and unit. The value is not consis-<br>tent to a previous call of WI_WEIGHT ! |                                                                                                    |
|----------|----------|----------------------------------------------------------------------------------------------------|----------------------------------------------------------------------------------------------------|
| !        | Note     | The weigh<br>when the<br>The formu<br>value cha                                                                                                    | nt value is the actual value at the moment<br>command has been called !<br>Ila Net = Gross + Tare is not true, if the scale<br>nges between the calls ! |
| ×        | Syntax   | C<br>VC++                                                                                                    | char* WI_GROSS (void);<br>char* WI_NET (void);<br>char* WI_TARE (void);                                                                                 |
|          |          | BASIC<br>VBASIC                                                                                                    | Function WI_GROSS () As String<br>Function WI_NET () As String<br>Function WI_TARE () As String                                                         |
|          |          | PASCAL<br>DELPHI                                                                                                    | Function WI_GROSS : string<br>Function WI_NET : string<br>Function WI_TARE : string                                                                     |
|          | Return   | String                                                                                                    | Length: 13Bytes<br>Format: "sxxx.yyyy zzz"<br>(s=Sign, x.y=Value, z = Unit)<br>Example: "-1234.000 kg "                                                 |
| 01       | Example  | #include cmem.h                                                                                                    |                                                                                                    |
| <u> </u> |          | void mai<br>{                                                                                                    | n ()                                                                                                    |
|          |          | ch                                                                                                    | <pre>nar cRet[14]; // return value</pre>                                                                                                    |
|          |          | <pre>strcpy (cRet, WI_GROSS()); printf("Result: %s\n", cRet);</pre>                                                                                                    |                                                                                                    |
|          |          | <pre>strcpy (cRet, WI_NET()); printf("Result: %s\n", cRet);</pre>                                                                                                    |                                                                                                    |
|          |          | st                                                                                                    | <pre>crcpy (cRet, WI_TARE());<br/>cintf("Result: %s\n", cRet);</pre>                                                                                    |
|          |          | re<br>}                                                                                                    | turn;                                                                                                    |

## 6.2.9. WI\_\_GET\_HIGHRES (consistent)

| *                                         | Function | <b>Read high resolution weight value (consistent)</b><br>Returns the high resolution weight value, including sign<br>and unit. The value is consistent to a previous call of<br>WI_WEIGHT.                            |                                                                                                    |
|-------------------------------------------|----------|----------------------------------------------------------------------------------------------------|----------------------------------------------------------------------------------------------------|
| !                                         | Note     | The weight value is not the actual value at the moment<br>when the command has been called !<br>The result corresponds to the weight value at the last<br>call of WI_WEIGHT.<br>Please note the two underlines in WI! |                                                                                                    |
| X                                         | Syntax   | C<br>VC++                                                                                                    | char* WIGET_HIGHRES (void);                                                                                |
|                                           |          | BASIC<br>Vbasic                                                                                                    | Function WIGET_HIGHRES () As String                                                                        |
|                                           |          | PASCAL<br>DELPHI                                                                                                    | Function WIGET_HIGHRES : string                                                                            |
|                                           | Return   | String                                                                                                    | Length: 14 Bytes<br>Format: "sxxx.yyyyy zzz"<br>(s=Sign, x.y=Value, z = Unit)<br>Example: "-123.45678 kg " |
| en la la la la la la la la la la la la la | Example  | #include                                                                                                    | cmem.h                                                                                                    |
|                                           |          | <pre>#include cmem.h void main () {     char cRet[15]; // return value     WI_WEIGHT(); // get all values     strcpy (cRet, WIGET_HIGHRES());     printf("Result: %s\n", cRet);     return;</pre>                     |                                                                                                    |

## 6.2.10. WI\_HIGHRES (not consistent)

| * | Function | <b>Read high resolution weight value</b><br>Returns the high resolution weight value, including sign<br>and unit. The value is not consistent to a previous call of<br>WI_WEIGHT. |                                                                                                    |
|---|----------|----------------------------------------------------------------------------------------------------|----------------------------------------------------------------------------------------------------|
| ! | Note     | The weigh when the                                                                                                    | It value is the actual value at the moment command has been called !                                       |
| Ø | Syntax   | C char* WI_HIGHRES (void);<br>VC++                                                                                                    |                                                                                                    |
|   |          | BASIC<br>VBASIC                                                                                                    | Function WI_HIGHRES () As String                                                                           |
|   |          | PASCAL Function WI_HIGHRES : string<br>DELPHI                                                                                                    |                                                                                                    |
|   | Return   | String                                                                                                    | Length: 14 Bytes<br>Format: "sxxx.yyyyy zzz"<br>(s=Sign, x.y=Value, z = Unit)<br>Example: "-123.45678 kg " |
| 9 | Example  | #include                                                                                                    | cmem.h                                                                                                    |
| Ц |          | <pre>void main () {     char cRet[15]; // return value     strcpy (cRet, WI_HIGHRES());     printf("Result: %s\n", cRet);     return; }</pre>                                     |                                                                                                    |

## 6.2.11. WI\_PRINT\_VALUE

| * | Function | Generate a harddisk alibi print<br>Generates an alibi print on the harddisk.                                                                                                    |  |  |
|---|----------|----------------------------------------------------------------------------------------------------|--|--|
| ! | Note     | In applications subject to legal control this function re-<br>places the need for an external alibi printer !<br>It is very important to observe following rule:<br>1. Get complete weighing data set with WI_WEIGHT<br>2. Check if value is stable: WIGET_WEIGHT_STATE<br>3. If stable, generate alibi print with WI_PRINT_VALUE<br>Please note, that WI_PRINT_VALUE only writes stable<br>weighing results into the alibi file !                                                                                                    |  |  |
| i | Info     | If you want to use the same data which was written into<br>the alibi file for special use in your application (e.g. for<br>data bases, parallel documentation in a text file, printout<br>on paper etc.), use the following commands after the<br>call of WI_WEIGHT:<br>1. WIGET_TIME_STAMP to get date and time<br>2. WIGET_AUTHENTIFICATION to get key code                                                                                                    |  |  |
| Ø | Syntax   | C void WI_PRINT_VALUE (void);                                                                                                    |  |  |
|   |          | BASIC Function WI_ PRINT_VALUE () VBASIC                                                                                                    |  |  |
|   |          | PASCAL Function WI_ PRINT_VALUE DELPHI                                                                                                    |  |  |
| 2 | Example  | <pre>PASCAL Function WI_PRINT_VALUE DELPHI #include cmem.h void main () {     char cSta[3]; // stability     char cTim[18]; // time stamp     char cGro[14]; // gross value     char cGro[14]; // gross value     char cTar[14]; // net value     char cTar[14]; // tare value     int iAut; // auth. code     WI_WEIGHT(); // read G/N/T     strcpy (cSta, WI_GET_WEIGHT_STATE());     // alibi print, if value was stable     if (!strcmp (cSta, " "))     {         WI_PRINT_VALUE();         iAut =         WI_GET_AUTHENTIFICATION());         strcpy (cGro, WI_GET_GROSS());         strcpy (cGro, WI_GET_NET());         strcpy (cCar, WI_GET_TARE());     }     return; </pre> |  |  |

#### 6.2.12. WI\_\_GET\_TIME\_STAMP

| *   | Function | Get time stamp of last WI_WEIGHT call<br>Reads time stamp (time and date) of the last data<br>set returned by the call of WI_WEIGHT. Use this in-<br>formation for authentication of receipts, delivery<br>notes etc. |                                                                                              |                                                                                                    |                                                                                                    |                                |
|-----|----------|----------------------------------------------------------------------------------------------------|----------------------------------------------------------------------------------------------|----------------------------------------------------------------------------------------------------|----------------------------------------------------------------------------------------------------|--------------------------------|
| i   | Info     | Please note that the command is related to the moment of the last call of WI_WEIGHT – not to the moment, when you call WIGET_TIME_STAMP !<br>⇒ Please note the two underlines WIGET                                   |                                                                                              |                                                                                                    | е<br>to the<br>ЛР !<br>                                                                                                    |                                |
| ×   | Syntax   | C<br>VC++                                                                                                    | char*                                                                                        | WIGET_                                                                                                    | TME_STAMP (vo                                                                                                    | id);                           |
|     |          | BASIC<br>VBASIC                                                                                                    | Functi<br>String                                                                             | ion WIGE                                                                                                    | T_TIME_STAMP                                                                                                    | () As                          |
|     |          | PASCAL<br>DELPHI                                                                                                    | Functi                                                                                       | ion WIGE                                                                                                    | T_TIME_STAMP:                                                                                                    | string                         |
|     | Return   | String                                                                                                    | Lengtl<br>Forma<br>DD<br>MM<br>VV                                                            | h: 17 bytes<br>at: "DD.MM.<br>Day<br>Month<br>Year                                                                                                    | YY hh:mm:ss"<br>hh hour<br>mm minut<br>ss secon                                                                                   | e<br>d                         |
| ŶŢ_ | Example  | <pre>#include void mai: {     ch     ch     in     WI     st     WI     //     if     {         re     } }</pre>                                                                                                    | <pre>cme n () ar cSt ar cTi t iAu _VEIGH rcpy ( _GET_ alibi (!str Wi i, Wi s' Wi turn;</pre> | m.h<br>m.h<br>m[18];<br>m[18];<br>t;<br>TT();<br>cSta,<br>WEIGHT_ST<br>. print, i<br>comp (cSta<br>I_PRINT_V2<br>Aut =<br>I_GET_AU<br>trcpy (cT:<br>I_GET_TIM | <pre>// stabilit // time sta // auth. co // read G/N ATE()); f value was s; , `` ")) LUE(); PHENTIFICATION .m, IE_STAMP());</pre> | Y<br>mp<br>ode<br>I/T<br>table |

## 6.2.13. WI\_\_GET\_AUTHENTIFICATION

| Function   | Get authentication code of last alibi print<br>Reads authentication key of the last measuring<br>value, saved with the last call of WI_WEIGHT.<br>You can use this information for additional authenti-<br>cation of receipts, delivery notes etc. |                                                                                                    |
|------------|----------------------------------------------------------------------------------------------------|----------------------------------------------------------------------------------------------------|
| Syntax 🖉   | C<br>VC++                                                                                                    | int WIGET_AUTHENTIFICATION (void);                                                                                                    |
|            | BASIC<br>VBASIC                                                                                                    | Function WIGET_ AUTHENTIFICATION () As Integer                                                                                                    |
|            | PASCAL<br>DELPHI                                                                                                    | Function WIGET_ AUTHENTIFICATION : integer                                                                                                    |
| Return     | Integer                                                                                                    | Length: 2 bytes<br>Example –46804                                                                                                    |
| ୍ମ Example | #include                                                                                                    | cmem.h                                                                                                    |
|            | <pre>void mai {     ch     ch     in     WI     st     WI     //     if     {         re     }     re }</pre>                                                                                                    | <pre>n () ar cSta[3]; // stability ar cTim[18]; // time stamp t iAut; // auth. code _WEIGHT(); // read G/N/T rcpy (cSta,GET_WEIGHT_STATE()); alibi print, if value was stable (!strcmp (cSta, " ")) WI_PRINT_VALUE(); iAut = WI_GET_AUTHENTIFICATION()); strcpy (cTim, WI_GET_TIME_STAMP()); turn;</pre> |

#### 6.2.14. WI\_USER\_DATA

| *  | Function | Enters user data string for storing in alibi file<br>Additional user data can be written into the alibi file<br>(MEMORY.MTA). This string is protected against<br>manipulation.     |                                                                        |
|----|----------|----------------------------------------------------------------------------------------------------|------------------------------------------------------------------------|
| !  | Note     | The string<br>WI_PRINT                                                                                                    | will be saved in the alibi file not until when<br>_VALUE() is called ! |
| X  | Syntax   | C<br>VC++                                                                                                    | void WI_USER_DATA (char * val);                                        |
|    |          | BASIC<br>VBASIC                                                                                                    | Function WI_USER_DATA (ByVal As String)                                |
|    |          | PASCAL<br>DELPHI                                                                                                    | Function WI_USER_DATA (val: string)                                    |
|    | Input    | String                                                                                                    | Length: max. 20 Bytes, incl. zero sign<br>Example: "Terminal-No. 001"  |
| 01 | Example  | <pre>#include cmem.h void main () {     // write additional data in alibi file     WI_USER_DATA("Terminal-No. 001"));     WI_PRINT_VALUE(); // make alibi print     Return; }</pre> |                                                                        |

## 6.3. Special weighing commands

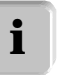

In this section you'll find commands for advanced weighing options .

| Command                      | Short description                |
|------------------------------|----------------------------------|
| 1. WI_ADAPT_VIBRATION        | Set environment vibration parms  |
| 2. WI_ADAPT_PROCESS          | Set weighing process parameters  |
| 3. WI_ADAPT_STABILITY_DETECT | Set stability flag parameters    |
| 4. WI_SCALE_MODE             | Set scale update rate            |
| 5. WI_IDENTBLOCK             | Read Ident-block of actual scale |
| 6. WI_AUTOTARE_ON            | Switch auto tare function on     |
| 7. WI_AUTOTARE_OFF           | Switch auto tare function off    |
| 8. WI_AUTOZERO_ON            | Switch auto zero function on     |
| 9. WI_AUTOZERO_OFF           | Switch auto zero function off    |
| 10. WI_RESTART_ON            | Switch auto restart function on  |
| 11.WI_RESTART_OFF            | Switch auto restart function off |
|                              |                                  |

#### 6.3.1. Additional information to weighing filter commands:

To optimize your customer-specific application, concerning speed and resolution it is possible to use the WI\_ADAPT - command set.

| 1  | WI_ADAPT_VIBRATION        | Vibration adapter             |
|----|---------------------------|-------------------------------|
|    |                           |                               |
| 2. | WI_ADAPT_PROCESS          | Process adapter               |
| 3. | WI_ADAPT_STABILITY_DETECT | Automatic stability detection |

Overview:

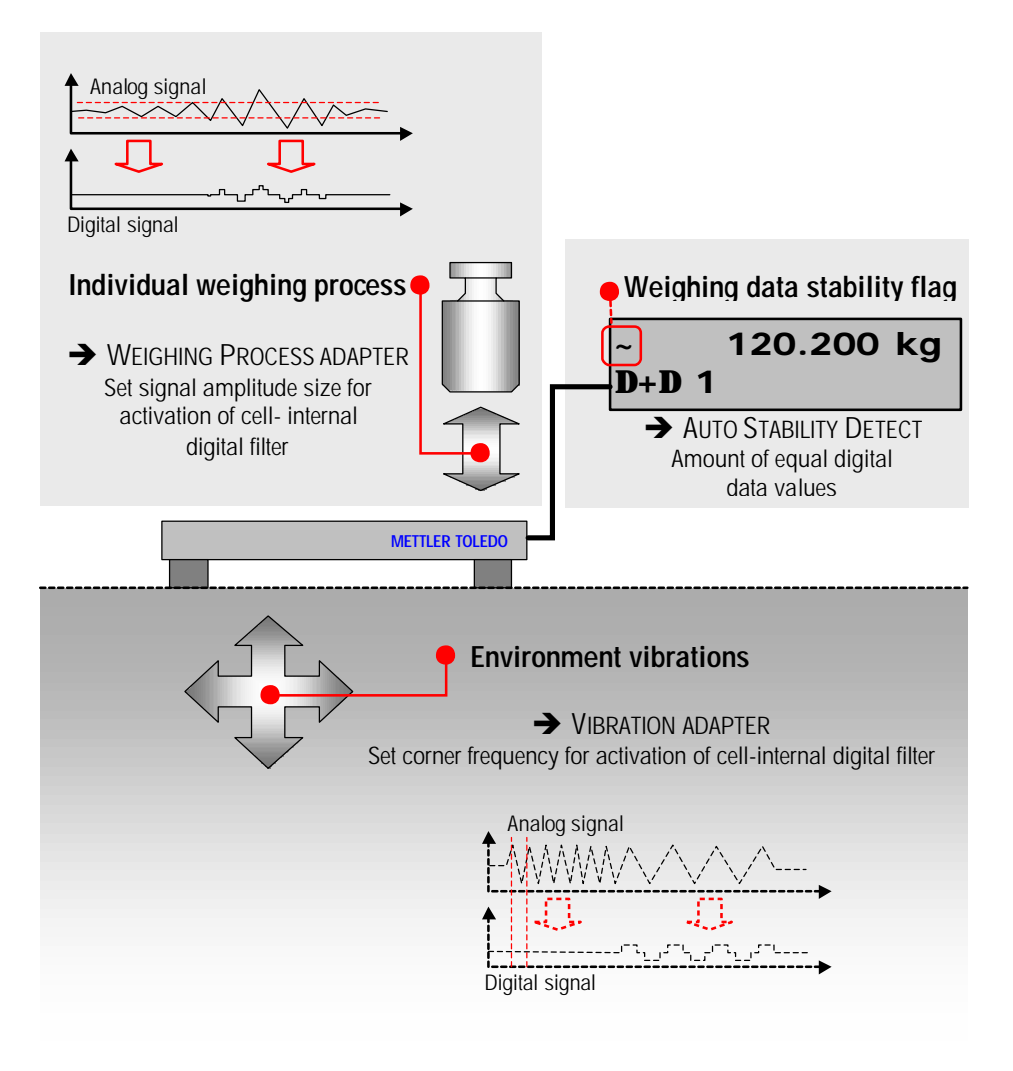

Understanding the WI\_ADAPT command set

### 6.3.2. WI\_ADAPT\_VIBRATION

| * | Function | Set environment vibration parameters<br>Adapts load cell to customers environment vibration.                                                                                                    |                                                                                                    |  |  |
|---|----------|----------------------------------------------------------------------------------------------------|----------------------------------------------------------------------------------------------------|--|--|
| ! | Note     | When using low values for the vibration adapter, the scale works fast and is very sensitive for external effects. When using high values for the vibration adapter, the scale works slow and is not sensitive for external effects.                                                                 |                                                                                                    |  |  |
| i | Info     | You can r<br>setting by                                                                                                    | ead the possible parameters and the actual using the command WI_IDENTBLOCK("10").                                                                         |  |  |
| × | Syntax   | C<br>VC++                                                                                                    | char* WI_ADAPT_VIBRATION (int num);                                                                                                    |  |  |
|   |          | BASIC<br>VBASIC                                                                                                    | Function WI _ ADAPT_VIBRATION<br>(ByVal num As Integer) As String                                                                                         |  |  |
|   |          | PASCAL<br>DELPHI                                                                                                    | Function WI _ ADAPT_VIBRATION<br>(num: integer) : string                                                                                                  |  |  |
|   | Input    | Integer                                                                                                    | <ul> <li>Value of vibration adapter (* = Standard)</li> <li>1 Calm environment</li> <li>2* Normal environment</li> <li>3 Disturbed environment</li> </ul> |  |  |
|   | Return   | String                                                                                                    | Length: 3 bytes<br>"AVB" Setting done, OK<br>"AVI" Setting was invalid, no change                                                                         |  |  |
| า | Example  | #include cmem.h                                                                                                    |                                                                                                    |  |  |
|   |          | <pre>void main () {     char cRet[4]; // return value     // calm, stable environment     strcpy (cRet, WI_ADAPT_VIBRATION(1));     printf("Result: %s\n", cRet);     // high disturbed environment     strcpy (cRet, WI_ADAPT_VIBRATION(3));     printf("Result: %s\n", cRet);     return; }</pre> |                                                                                                    |  |  |

### 6.3.3. WI\_ADAPT\_PROCESS

| * | Function | Set weighing process parameters<br>Adapts load cell to individual customers weighing<br>goods, e.g. for oscillating objects.                                                                                                    |                           |                                                                                                    |  |
|---|----------|----------------------------------------------------------------------------------------------------|---------------------------|----------------------------------------------------------------------------------------------------|--|
| i | Info     | You can r<br>setting by                                                                                                    | ead the p<br>using the    | oossible parameters and the actual e command WI_IDENTBLOCK("11").                                                                      |  |
| Ø | Syntax   | C char* WI_ADAPT_PROCESS (int num);<br>VC++                                                                                                    |                           |                                                                                                    |  |
|   |          | BASIC<br>VBASIC                                                                                                    | Functio<br>(ByVal         | n WI _ ADAPT_ PROCESS<br>num As Integer) As String                                                                                     |  |
|   |          | PASCAL<br>DELPHI                                                                                                    | Functio<br>(num: i        | n WI _ ADAPT_ PROCESS<br>integer) : string                                                                                             |  |
|   | Input    | Integer                                                                                                    | Value o<br>1<br>2*<br>3   | f process adapter (* = Standard)<br>Fine dosing (Fluids, fine bulk goods)<br>Universal weighing<br>Absolute weighing (Solids, animals) |  |
|   | Return   | String                                                                                                    | Length:<br>"APB"<br>"API" | 3 bytes<br>Setting done, OK<br>Setting was invalid, no change                                                                          |  |
| R | Example  | #include                                                                                                    | cmem                      | .h                                                                                                    |  |
|   |          | <pre>void main () {     char cRet[4]; // return value     // weighing oscillating goods     strcpy (cRet, WI_ADAPT_PROCESS(1));     printf("Result: %s\n", cRet);     // weighing calm goods     strcpy (cRet, WI_ADAPT_PROCESS(3));     printf("Result: %s\n", cRet);     return; </pre> |                           |                                                                                                    |  |

# 6.3.4. WI\_ADAPT\_STABILITY\_DETECT

| *  | Function | Set stability flag parameters<br>Adjusts weighing speed and reproducibility of load cell.                                                                                                    |                                                                                                    |  |  |
|----|----------|----------------------------------------------------------------------------------------------------|----------------------------------------------------------------------------------------------------|--|--|
| i  | Info     | The ASD-function sets the stability flag, depending of the amount of equal digital weighing data, coming up from the load cell. The number of equal data can be set with the input parameter.<br>You can read the possible parameters and the actual setting by using the command WI_IDENTBLOCK("12").                    |                                                                                                    |  |  |
| Ø  | Syntax   | C<br>VC++                                                                                                    | char* WI_ADAPT_STABILITY_DETECT<br>(int num);                                                                                                    |  |  |
|    |          | BASIC<br>Vbasic                                                                                                    | Function WI _ ADAPT_ STABILITY_DETECT<br>(ByVal num As Integer) As String                                                                                                    |  |  |
|    |          | PASCAL<br>DELPHI                                                                                                    | Function WI _ ADAPT_ STABILITY_DETECT<br>(num: integer) : string                                                                                                    |  |  |
|    | Input    | Integer                                                                                                    | Value of vibration adapter (* = Standard)<br>O Automatic Stability Detect disabled<br>(ASD disabling is only possible in<br>non legal applications !)<br>Speed Reproducibility<br>1 Fast Good<br>2* 1 Good<br>4 Slow Very good |  |  |
|    | Return   | String                                                                                                    | Length: 3 bytes<br>"ASB" Setting done, OK<br>"ASI" Setting was invalid, no change                                                                                                    |  |  |
| 91 | Example  | <pre>#include cmem.h void main () {     char cRet[4]; // return value     // fast weighing     strcpy (cRet,         WI_ADAPT_STABILITY_DETECT(1));     printf("Result: %s\n", cRet);     // slow weighing     strcpy (cRet,         WI_ADAPT_STABILITY_DETECT(4));     printf("Result: %s\n", cRet);     return; }</pre> |                                                                                                    |  |  |
|    |          | <pre>// slow weighing strcpy (cRet,</pre>                                                                                                    |                                                                                                    |  |  |

### 6.3.5. WI\_SCALE\_MODE

| *   | Function | Set scale update rate<br>Sets scale data update rate.                                                                                                    |                                                                                                    |  |
|-----|----------|----------------------------------------------------------------------------------------------------|----------------------------------------------------------------------------------------------------|--|
| i   | Info     | This function may be used only with load cells, which<br>support update rate setting (e.g. PikBrick).<br>You can read the possible parameters and the actual<br>setting by using the command WI IDENTBLOCK("14").                                                                                                    |                                                                                                    |  |
| Ø   | Syntax   | C char* WI_SCALE_MODE (char* val);<br>VC++                                                                                                    |                                                                                                    |  |
|     |          | BASIC<br>VBASIC                                                                                                    | Function WI_SCALE_ MODE (ByVal val As String) As String                                                      |  |
|     |          | PASCAL<br>DELPHI                                                                                                    | Function WI_SCALE_ MODE (val: string) : string                                                               |  |
|     | Input    | String                                                                                                    | "5" + "xx"<br>("5": fix, "xx": update rate in updates/sec)<br>Example: "515": 15 updates/second              |  |
|     | Return   | String                                                                                                    | Length: 2 bytes<br>"MB" Setting done, OK<br>"MI" Setting was invalid, no change<br>or command not supported. |  |
| ร์ไ | Example  | <pre>#include cmem.h</pre>                                                                                                    |                                                                                                    |  |
| 0T] | Ехаприе  | <pre>void main () {     char cRet[3]; // return value     char cUpd[26]; // actual updates     strcpy(cUpd, WI_IDENTBLOCK("14"));     // returns e.g. "10 6 10 15 20"     // means: actual update rate is 10/s     // possible settings: 6, 10,15 and 20     // now set 6 updates/s     strcpy (cRet, WI_SCALE_MODE("56"));     printf("Res: %s\n", cRet);// ok     // now set 20 updates/s     strcpy (cRet, WI_SCALE_MODE("520"));     printf("Res: %s\n", cRet);// ok     // now set 13 updates/s     strcpy (cRet, WI_SCALE_MODE("513"));     printf("Res: %s\n", cRet);// failed     return; </pre> |                                                                                                    |  |

## 6.3.6. WI\_IDENTBLOCK

| *          | Function | Read Ident block of actual scale<br>Returns basic load cell parameters. |                                                                                                    |  |  |
|------------|----------|-------------------------------------------------------------------------|----------------------------------------------------------------------------------------------------|--|--|
| ×          | Syntax   | C<br>VC++                                                               | char* WI_IDENTBLOCK (char* val);                                                                                                    |  |  |
|            |          | BASIC<br>VBASIC                                                         | Function WI_ IDENTBLOCK (ByVal val As String) As String                                                                                                    |  |  |
|            |          | PASCAL<br>DELPHI                                                        | Function WI_ IDENTBLOCK (val: string) : string                                                                                                    |  |  |
| <u>ل</u> ] | Input    | String                                                                  | Length: 3 bytes                                                                                                    |  |  |
|            |          |                                                                         | <ul> <li>"00" Application of weighing platform</li> <li>"01" Country code</li> <li>"02" Language</li> <li>"03" First unit</li> <li>"04" Maximum load</li> <li>"05" Minimum load</li> <li>"06" Maximum tare</li> <li>"07" Maximum pre set tare</li> <li>"08" Proved resolution</li> <li>"09" Minimum reproducibility</li> <li>"10" Vibration adapter parameters</li> <li>"11" Weighing process adapter par.</li> <li>"12" Automatic stability control par.</li> <li>"13" Auto Zero state</li> <li>"14" Value update frequency</li> <li>"15" Software version of load cell</li> <li>"16" Load cell Identcode</li> <li>"Ri" Ranges and resolutions (i = 09)</li> </ul> |  |  |
|            | Return   | String                                                                  | Maximum length: 25 bytes<br>Content depends of called function.<br>Example:                                                                                                    |  |  |
|            |          |                                                                         | Input: Return:                                                                                                    |  |  |
|            |          |                                                                         | "10" "2123"                                                                                                    |  |  |
|            |          |                                                                         | "15" "IZ05-0-0222 "                                                                                                    |  |  |
| í          | Example  | #include cmem.h                                                         |                                                                                                    |  |  |
|            |          | void main ()<br>{                                                       |                                                                                                    |  |  |
|            |          | ch                                                                      | ar cRet[26]; // return value                                                                                                    |  |  |
|            |          | //<br>st<br>//<br>pr                                                    | <pre>// read first unit of load cell strcpy(cRet, WI_IDENTBLOCK("03")); // returns e.g. "kg" printf("Res: %s\n", cRet);</pre>                                                                                                    |  |  |
|            |          | re<br>}                                                                 | return; }                                                                                                    |  |  |

## 6.3.7. WI\_AUTOTARE\_ON

| *  | Function | Switch auto tare function on<br>Scale tares after weight is detected on the scale.                                                                                                    |                                                                                      |  |  |
|----|----------|----------------------------------------------------------------------------------------------------|--------------------------------------------------------------------------------------|--|--|
| i  | Info     | This command is processed by the Weighing-<br>Interface, not the scale itself.<br>If auto tare function is activated, the weighing-<br>display shows a corresponding symbol •<br>in the lower line: |                                                                                      |  |  |
| ×  | Syntax   | C<br>VC++                                                                                                    | C char* WI_AUTOTARE_ON (void);<br>VC++                                               |  |  |
|    |          | BASIC<br>VBASIC                                                                                                    | BASIC         Function WI_ AUTOTARE _ON () As String           VBASIC         VBASIC |  |  |
|    |          | PASCAL<br>DELPHI                                                                                                    | PASCAL Function WI_ AUTOTARE _ON : string                                            |  |  |
|    | Return   | String                                                                                                    | Length: 4 bytes<br>"ATYB" Auto tare is activated<br>"ATYI" Invalid, not executed     |  |  |
| SI | Example  | #include                                                                                                    | cmem.h                                                                               |  |  |
|    |          | <pre>void main () {     char cRet[5]; // return value     // switch auto tare function on     strcpy (cRet, WI_AUTOTARE_ON());     printf("Result: %s\n", cRet);     return; }</pre>                |                                                                                      |  |  |

### 6.3.8. WI\_AUTOTARE\_OFF

| * | Function | Switch auto tare function off<br>Scale does not tare automatically any more after weight<br>is detected on the scale.                                                                  |                                                                                                    |  |  |
|---|----------|----------------------------------------------------------------------------------------------------|----------------------------------------------------------------------------------------------------|--|--|
| i | Info     | This comm<br>Interface, r                                                                                                    | This command is processed by the Weighing-<br>Interface, not the scale itself.                                         |  |  |
| Ø | Syntax   | C<br>VC++                                                                                                    | Char* WI_AUTOTARE_OFF (void);                                                                                          |  |  |
|   |          | BASIC<br>VBASIC                                                                                                    | BASIC         Function WI_ AUTOTARE _OFF () As String           VBASIC         Function WI_ AUTOTARE _OFF () As String |  |  |
|   |          | PASCAL<br>DELPHI                                                                                                    | Function WI_ AUTOTARE _OFF : string                                                                                    |  |  |
|   | Return   | String                                                                                                    | Length: 4 bytes<br>"ATNB" Auto tare is deactivated<br>"ATNI" Invalid, not executed                                     |  |  |
| ĥ | Example  | <pre>#include cmem.h</pre>                                                                                                    |                                                                                                    |  |  |
|   |          | <pre>void main () {     char cRet[5]; // return value     // switch auto tare function off     strcpy (cRet, WI_AUTOTARE_OFF());     printf("Result: %s\n", cRet);     return; }</pre> |                                                                                                    |  |  |

# 6.3.9. WI\_AUTOZERO\_ON

| * | Function | <b>Switch auto zero function on</b><br>Scale starts up automatically with zero. This eliminates<br>drift effects of the load cell electronics.                                                                                                    |                  |                                                 |  |
|---|----------|----------------------------------------------------------------------------------------------------|------------------|-------------------------------------------------|--|
| i | Info     | <ul> <li>Auto zero function can be switched on or off only with not approved scales. In approved scales, auto zero is always active !</li> <li>The auto zero function only works if: <ol> <li>The scale displays zero</li> <li>The zero point has to be corrected with max 0.5 e/s</li> <li>The act. zero point is within ±2% of full load range</li> </ol> </li> </ul> |                  |                                                 |  |
| × | Syntax   | C char* WI_AUTOZERO_ON (void);<br>VC++                                                                                                    |                  |                                                 |  |
|   |          | BASICFunction WI_AUTOZERO_ON () As StringVBASIC                                                                                                    |                  |                                                 |  |
|   |          | PASCAL<br>DELPHI                                                                                                    | Function         | WI_ AUTOZERO _ON : string                       |  |
|   | Return   | String                                                                                                    | Length:          | 4 bytes                                         |  |
|   |          |                                                                                                    | "AZYB"<br>"AZYI" | Auto zero is activated<br>Invalid, not executed |  |
| 2 | Example  | #include cmem.h                                                                                                    |                  |                                                 |  |
| 1 | -        | void main ()                                                                                                    |                  |                                                 |  |
|   |          | {     char cRet[5]; // return value                                                                                                    |                  |                                                 |  |
|   |          | <pre>// switch auto zero function on strcpy (cRet, WI_AUTOZERO_ON()); printf("Result: %s\n", cRet);</pre>                                                                                                    |                  |                                                 |  |
|   |          | re<br>}                                                                                                    | turn;            |                                                 |  |

## 6.3.10. WI\_AUTOZERO\_OFF

| *        | Function | Switch auto zero function off<br>Disables automatically zero setting feature at start up of<br>non approved load cells.                                     |                  |                                                   |
|----------|----------|----------------------------------------------------------------------------------------------------|------------------|---------------------------------------------------|
| i        | Info     | Auto zero function can be switched on or off only with<br>not approved scales. In approved scales, auto zero is<br>always active !                          |                  |                                                   |
| ×        | Syntax   | C<br>VC++                                                                                                    | char* W          | I_AUTOZERO_OFF (void);                            |
|          |          | BASIC<br>VBASIC                                                                                                    | Function         | WI_ AUTOZERO _OFF () As String                    |
|          |          | PASCAL Function WI_ AUTOZERO _OFF : string DELPHI                                                                                                    |                  |                                                   |
|          | Return   | String Length: 4 bytes                                                                                                    |                  |                                                   |
|          |          |                                                                                                    | "AZNB"<br>"AZNI" | Auto zero is deactivated<br>Invalid, not executed |
| Я        | Example  | #include                                                                                                    | cmem.            | h                                                 |
| <u> </u> |          | void main ()                                                                                                    |                  |                                                   |
|          |          | <pre>{     char cRet[5]; // return value     // switch auto zero function off     strcpy (cRet, WI_AUTOZERO_OFF());     printf("Result: %s\n", cRet);</pre> |                  |                                                   |
|          |          | return; }                                                                                                    |                  |                                                   |

## 6.3.11. WI\_RESTART\_ON

| * | Function | Switch auto restart function on<br>Switch on the automatic function to restore zero point<br>and tare value of a scale after a power off. The weight<br>value after Power Up will be the same as before Power<br>Down (if nothing has changed on the scale). |                                                                                                    |  |  |
|---|----------|----------------------------------------------------------------------------------------------------|----------------------------------------------------------------------------------------------------|--|--|
| i | Info     | If restart is<br>display sh<br>in the low                                                                                                    | If restart is switched on, the weighing-<br>display shows a corresponding symbol<br>in the lower line: |  |  |
| Ø | Syntax   | C<br>VC++                                                                                                    | char* WI_RESTART_ON (void);                                                                            |  |  |
|   |          | BASIC         Function WI_ RESTART _ON () As String           VBASIC         Function WI_ RESTART _ON () As String                                                                                                    |                                                                                                    |  |  |
|   |          | PASCAL<br>DELPHI                                                                                                    | Function WI_ RESTART _ON : string                                                                      |  |  |
|   | Return   | String Length: 4 bytes                                                                                                    |                                                                                                    |  |  |
|   |          |                                                                                                    | "RSYB" Auto restart function enabled<br>"RSYI" Invalid, not executed                                   |  |  |
| í | Example  | #include cmem.h                                                                                                    |                                                                                                    |  |  |
|   |          | void main ()                                                                                                    |                                                                                                    |  |  |
|   |          | {     char cRet[5]; // return value                                                                                                    |                                                                                                    |  |  |
|   |          | <pre>// switch auto restart function on strcpy (cRet, WI_RESTART_ON()); printf("Result: %s\n", cRet);</pre>                                                                                                    |                                                                                                    |  |  |
|   |          | re<br>}                                                                                                    | turn;                                                                                                  |  |  |

## 6.3.12. WI\_RESTART\_OFF

| *  | Function | Switch auto restart function off<br>Switch off the automatic function to restore zero point<br>and tare value of a scale after a power off. The weight<br>value is set to zero after Power Up. |                                                                                          |  |
|----|----------|----------------------------------------------------------------------------------------------------|------------------------------------------------------------------------------------------|--|
| X  | Syntax   | C<br>VC++                                                                                                    | char* WI_RESTART_OFF (void);                                                             |  |
|    |          | BASIC<br>VBASIC                                                                                                    | Function WI_ RESTART _OFF () As String                                                   |  |
|    |          | PASCAL<br>DELPHI                                                                                                    | Function WI_ RESTART _OFF : string                                                       |  |
|    | Return   | String                                                                                                    | Length: 4 bytes<br>"RSNB" Auto restart function disabled<br>"RSNI" Invalid, not executed |  |
| री | Example  | #include cmem.h                                                                                                    |                                                                                          |  |
|    |          | <pre>void main () {     char cRet[5]; // return value     // switch auto restart function off     strcpy (cRet, WI_RESTART_OFF());     printf("Result: %s\n", cRet);     return; }</pre>       |                                                                                          |  |

## 6.4. System commands

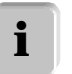

In this section you'll find all commands concerning functions of the ID20 system itself.

| Command              | Short description                  |
|----------------------|------------------------------------|
| 1. SYS_WI            | Sets or reads special system modes |
| 2. WI_BEEP           | Generates a beep                   |
| 3. WI_KEYBOARD_ON    | Enable ID20 foil keyboard          |
| 4. WI_KEYBOARD_OFF   | Disable ID20 foil keyboard         |
| 5. WI_SERVICE_AUTARK | Starts scale service mode          |
|                      |                                    |

## 6.4.1. SYS\_WI

| * | Function | Sets or reads special system modes<br>Sets special parameters in the weighing interface Wi-ISA                                                                                                    |                                                                                                    |  |  |
|---|----------|----------------------------------------------------------------------------------------------------|----------------------------------------------------------------------------------------------------|--|--|
| × | Syntax   | C<br>VC++                                                                                                    | char* SYS_WI (char func);                                                                                                    |  |  |
|   |          | BASIC<br>VBASIC                                                                                                    | Function SYS_WI (ByVal func As String) As String                                                                                                    |  |  |
|   |          | PASCAL<br>DELPHI                                                                                                    | Function SYS_WI (func : string) : string                                                                                                    |  |  |
|   | Input    | String                                                                                                    | WI-Function and corresponding switch<br>Format: "FFS"                                                                                                    |  |  |
|   |          |                                                                                                    | FFSFunction"O""O"Keyboard repeat function off"O0""1"Keyboard repeat function on"O1""O"Returns ID20 serial number."O7""O"Disable BIU"O7""1"Enable BIU"I!""O"Enable Quick weight Mode"I!""1"Disable Quick weight Mode |  |  |
|   | Return   | StringLength depends of function, max. 13 bytes.<br>Format: "XFFS"<br>("X": Fix, "FF": Function, "S": Switch)<br>"XI" if addressed function was invalid<br>Example (successful returns)FFSReturn string:<br>"200"                                                                                                    |                                                                                                    |  |  |
|   |          |                                                                                                    | "01" "0" "X01 1234567"<br>"07" "0" "X070"<br>"!!" "1" "X!!1"                                                                                                    |  |  |
| ſ | Example  | #include                                                                                                    | cmem.h                                                                                                    |  |  |
|   |          | <pre>void main () {     char cRet[14]; // return value     char cSer[14]; // serial number     // enable BIU     strcpy (cRet, SYS_WI("071"));     printf("Result: %s\n", cRet);     // disable BIU     strcpy (cRet, SYS_WI("070"));     printf("Result: %s\n", cRet);     // read ID20 serial number     strcpy (cSer, SYS_WI("010"));     printf("Serial number: %s\n", cSer);     return; }</pre> |                                                                                                    |  |  |

## 6.4.2. WI\_BEEP

| * | Function | Generates a beep<br>Generates an acoustic signal (beep) with specified<br>length on the weighing interface board.                               |                                                                                       |                                     |  |
|---|----------|----------------------------------------------------------------------------------------------------|---------------------------------------------------------------------------------------|-------------------------------------|--|
| Ø | Syntax   | C<br>VC++                                                                                                    | char* WI_BEEP (int iLen);                                                             |                                     |  |
|   |          | BASIC<br>VBASIC                                                                                                    | Function WI_BEEP (ByVal iLen As Integer) As String                                    |                                     |  |
|   |          | PASCAL<br>DELPHI                                                                                                    | Functio                                                                               | on WI_BEEP (iLen: integer) : string |  |
|   | Input    | Integer                                                                                                    | Signal length in steps of 10ms.<br>Shortest time 10ms, longest time 2,55 s            |                                     |  |
|   |          |                                                                                                    | 1<br>2                                                                                | Beep 10 ms<br>Beep 20 ms            |  |
|   |          |                                                                                                    | <br>255                                                                               | <br>Beep 2550 ms                    |  |
|   | Return   | String                                                                                                    | Length: 2 bytes<br>"BB" Command executed correctly<br>"BI" Maximum time step exceeded |                                     |  |
| า | Example  | <pre>#include cmem.h</pre>                                                                                                    |                                                                                       |                                     |  |
|   |          | <pre>void main () {     char cRet[3]; // return value     // beep 100ms     strcpy (cRet, WI_BEEP(10));     printf("Result: %s\n", cRet);</pre> |                                                                                       |                                     |  |
|   |          | }                                                                                                    | turn;                                                                                 |                                     |  |

#### 6.4.3. WI\_KEYBOARD\_ON

| *          | Function | Enable ID20 foil keyboard<br>Switches the ID20 foil keyboard on.                                |                                                 |                                                    |  |
|------------|----------|-------------------------------------------------------------------------------------------------|-------------------------------------------------|----------------------------------------------------|--|
| X          | Syntax   | C<br>VC++                                                                                       | char* WI_KEYBOARD_ON (void);                    |                                                    |  |
|            |          | BASIC<br>VBASIC                                                                                 | Function WI_ KEYBOARD_ON (ByVal cRes As String) |                                                    |  |
|            |          | PASCAL<br>DELPHI                                                                                | Function WI_ KEYBOARD_ON : string               |                                                    |  |
|            | Return   | String                                                                                          | Length: 3 bytes                                 |                                                    |  |
|            |          |                                                                                                 | "KYB"<br>"KYI"                                  | Keyboard function enabled<br>Invalid, not executed |  |
| 2          | Example  | #include                                                                                        | cmem.                                           | h                                                  |  |
| _ <u>_</u> |          | void main ()                                                                                    |                                                 |                                                    |  |
|            |          | <pre>{     char cRet[4]; // return value</pre>                                                  |                                                 |                                                    |  |
|            |          | <pre>// switch keyboard on strcpy (cRet, WI_KEYBOARD_ON()); printf("Result: %s\n", cRet);</pre> |                                                 |                                                    |  |
|            |          | return;<br>}                                                                                    |                                                 |                                                    |  |

## 6.4.4. WI\_KEYBOARD\_OFF

| *        | Function | Disable ID20 foil keyboard<br>Switches the ID20 foil keyboard off                                 |                                                  |                                                     |  |
|----------|----------|---------------------------------------------------------------------------------------------------|--------------------------------------------------|-----------------------------------------------------|--|
| X        | Syntax   | C<br>VC++                                                                                         | char* WI_KEYBOARD_OFF (void);                    |                                                     |  |
|          |          | BASIC<br>VBASIC                                                                                   | Function WI_ KEYBOARD_OFF (ByVal cRes As String) |                                                     |  |
|          |          | PASCAL<br>DELPHI                                                                                  | Function WI_ KEYBOARD_OFF : string               |                                                     |  |
|          | Return   | String                                                                                            | Length: 3                                        | 3 bytes                                             |  |
|          |          |                                                                                                   | "KNB"<br>"KNI"                                   | Keyboard function disabled<br>Invalid, not executed |  |
| ी        | Example  | #include                                                                                          | cmem.                                            | h                                                   |  |
| <u> </u> |          | void main ()                                                                                      |                                                  |                                                     |  |
|          |          | <pre>{     char cRet[4]; // return value</pre>                                                    |                                                  |                                                     |  |
|          |          | <pre>// switch keyboard off strcpy (cRet, WI_KEYBOARD_OFF()); printf("Result: %s\n", cRet);</pre> |                                                  |                                                     |  |
|          |          | re<br>}                                                                                           | turn;                                            |                                                     |  |

### 6.4.5. WI\_SERVICE\_AUTARK

| *        | Function | <b>Starts the scale service mode</b><br>After the start of the scale service mode, the weighing<br>interface takes control over all actions until the user<br>ends the service mode, that means that the command<br>does not return until the user leaves the service mode<br>with F11. |                              |  |
|----------|----------|----------------------------------------------------------------------------------------------------|------------------------------|--|
| !        | Note     | Neither the operating system nor the application has any control during the time in the service mode !                                                                                                    |                              |  |
| X        | Syntax   | C void WI_SERVICE_AUTARK (void);<br>VC++                                                                                                    |                              |  |
|          |          | BASIC Function WI_ SERVICE_AUTARK () VBASIC                                                                                                    |                              |  |
|          |          | PASCAL<br>DELPHI                                                                                                    | Function WI_ SERVICE_AUTARK  |  |
| 51       | Example  | #include                                                                                                    | cmem.h                       |  |
| <u> </u> |          | void main ()                                                                                                    |                              |  |
|          |          | 1 // start the service mode                                                                                                    |                              |  |
|          |          | WI_SERVICE_AUTARK());                                                                                                    |                              |  |
|          |          | 11                                                                                                    | now service mode is finished |  |
|          |          | re<br>}                                                                                                    | turn;                        |  |

## 6.5. Parallel I/O control

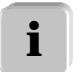

In this section you'll find all commands concerning the parallel I/O possibilities of the ID2O system, like the Option194\* and the Binary Interface Unit\* (BIU).

| Command          | Short description                         |  |
|------------------|-------------------------------------------|--|
| 1. OPT94_VERSION | Read parallel I/O device info             |  |
| 2. OPT94_WRITE   | Set outputs of parallel I/O device        |  |
| 3. OPT94_READ    | Reads inputs of parallel I/O device       |  |
| 4. SYS_PORT_OUT  | Set single output of parallel I/O device  |  |
| 5. SYS_PORT_IN   | Reads single input of parallel I/O device |  |

\* Additional accessory, optional

## 6.5.1. OPT94\_VERSION

| * | Function | <b>Read parallel I/O device info</b><br>Returns information about connected parallel I/O (Op-<br>tion194 and Binary Interface Unit BIU).        |                                                                                                    |  |  |
|---|----------|----------------------------------------------------------------------------------------------------|----------------------------------------------------------------------------------------------------|--|--|
| ! | Note     | It isn't allowed to mix Option194 and BIU's in a system !                                                                                       |                                                                                                    |  |  |
| × | Syntax   | C char* OPT94_VERSION (int iNum);<br>VC++                                                                                                    |                                                                                                    |  |  |
|   |          | BASIC<br>VBASIC                                                                                                    | Function OPT94_VERSION (ByVal iNum As<br>Integer) : As String                                                                                    |  |  |
|   |          | PASCAL<br>DELPHI                                                                                                    | Function OPT94_VERSION (iNum : integer) : string                                                                                                 |  |  |
|   | Input    | Integer                                                                                                    | iNum: always 0 (zero) !                                                                                                    |  |  |
|   | Return   | String                                                                                                    | Information about number of available par-<br>allel I/O outputs / inputs.                                                                        |  |  |
|   |          |                                                                                                    | Length: 12 bytes<br>Format: "IKdd-O-Ovvvv"<br>(d = device number, v = WI-Version)<br>IK15: 1 x Option194-ISA or<br>1 x BIU<br>IK16: 2 to 8 BIU's |  |  |
|   |          |                                                                                                    | Example: "IK16-0-0132":<br>2 or more BIU's, WI-Version: 132                                                                                      |  |  |
| 2 | Example  | #include cmem.h                                                                                                    |                                                                                                    |  |  |
| Ц |          | <pre>void main () {     char cRet[13]; // return value     strcpy (cRet, OPT94_VERSION(0));     printf("Result: %s\n", cRet);     roturn;</pre> |                                                                                                    |  |  |
|   |          | }                                                                                                    |                                                                                                    |  |  |

### 6.5.2. OPT94\_WRITE

| *   | Function | <b>Set outputs of parallel I/O device simultaneous</b><br>Switches all outputs of an option194 (Opt194-ISA with<br>8 outputs) or a Binary Interface Unit (one BIU with 8<br>outputs, two BIU's with 16 outputs) simultaneously to<br>logical on or off.  |                                                                                                    |  |
|-----|----------|----------------------------------------------------------------------------------------------------|----------------------------------------------------------------------------------------------------|--|
| !   | Note     | lt isn't allo                                                                                                    | owed to mix Option194 and BIU's in a system !                                                                    |  |
| i   | Info     | The command is fully compatible between the low-<br>power switching option 194 and the power switching<br>Binary Interface Unit (also called BIU or Relay-Box).<br>The input parameter iNum exists because of historical<br>reasons. Always set it to 0! |                                                                                                    |  |
| Ø   | Syntax   | C<br>VC++                                                                                                    | void OPT94_WRITE (int iNum, char* cOut);                                                                         |  |
|     |          | BASIC<br>VBASIC                                                                                                    | Function OPT94_WRITE (ByVal iNum As Integer, ByVal cOut As String)                                               |  |
|     |          | PASCAL<br>DELPHI                                                                                                    | Function OPT94_WRITE (iNum : integer;<br>cOut : string)                                                          |  |
|     | Input    | Integer,<br>String                                                                                                    | First parameter: always 0 (zero)<br>Sec. parameter: 16 bytes output bit pattern<br>Format: "XXXXXXXXXXXXXXXXXXXX |  |
|     |          | Option194 / BIU 1 BIU 2<br>X X X X X X X X X X X X X X X X X X X                                                                                                     |                                                                                                    |  |
|     |          |                                                                                                    | Example:<br>OPT94_WRITE (0,"1010101010101010");                                                                  |  |
| ร์โ | Example  | #include                                                                                                    | cmem.h                                                                                                    |  |
|     |          | void main ()                                                                                                    |                                                                                                    |  |
|     |          | <pre>// reset all 8 outputs of option 194 OPT94_WRITE (0, "0000000000000000");</pre>                                                                                                    |                                                                                                    |  |
|     |          | <pre>// set all 8 outputs of option 194 OPT94_WRITE (0, "1111111100000000");</pre>                                                                                                    |                                                                                                    |  |
|     |          | / /<br>OP                                                                                                    | set output 1 of option 194<br>T94_WRITE (0, "1000000000000000");                                                 |  |
|     |          | re<br>}                                                                                                    | turn;                                                                                                    |  |

### 6.5.3. OPT94\_READ

| *       | Function | <b>Reads inputs of parallel I/O device simultaneous</b><br>Reads the logical states of all inputs of an option194<br>(Opt194-ISA with 6 inputs) or a Binary Interface Unit<br>(one BIU with 6 of 8 inputs, two BIU's with 12 of 16<br>inputs) simultaneously.                                                                                                    |                                                                                                    |  |
|---------|----------|----------------------------------------------------------------------------------------------------|----------------------------------------------------------------------------------------------------|--|
| !       | Note     | lt isn't alle                                                                                                    | owed to mix Option194 and BIU's in a system !                                                                                                    |  |
| i       | Info     | The command is fully compatible between the low-<br>power switching option 194 and the power switching<br>Binary Interface Unit (also called BIU or Relay Box).<br>The input parameter iNum exists because of historical<br>reasons. Always set it to 0!                                                                                                    |                                                                                                    |  |
| Ø       | Syntax   | C<br>VC++                                                                                                    | char* OPT94_READ (int iNum);                                                                                                    |  |
|         |          | BASIC<br>Vbasic                                                                                                    | Function OPT94_ READ (ByVal iNum As In-<br>teger) As String                                                                                                    |  |
|         |          | PASCAL<br>Delphi                                                                                                    | Function OPT94_ READ (iNum : integer) : string                                                                                                    |  |
|         | Input    | Integer                                                                                                    | Parameter always 0 (zero)                                                                                                    |  |
|         | Return   | String                                                                                                    | State of the parallel I/O inputs<br>Length: 12 bytes<br>Format: "XXXXXXXXXXXX"<br>BIU-1 or BIU-2 or<br>Option194-1 Option194-2<br>XIXIXIXIXIXIXIXIXIXIXIXI<br>Input 0 Input 5 Input 11                                                                                                    |  |
| 91<br>1 | Example  | <pre>#include void mai {     ch     //,     st     //,     st     //,     st     //,     st     //,     st     //,     st     //,     st     //,     st     //,     st     //,     st     //,     st     //,     st     //,     st     //,     st     //,     st     //,     st     //,     //,     st     //,     //,     st     //,     //,     st     //,     //,     //,     //,     //,     //,     //,     //,     //,     //,     //,     //,     //,     //,     //,     //,     //,     //,     //,     //,     //,     //,     //,     //,     //,     //,     //,     //,     //,     //,     //,     //,     //,     //,     //,     //,     //,     //,     //,     //,     //,     //,     //,     //,     //,     //,     //,     //,     //,     //,     //,     //,     //,     //,     //,     //,     //,     //,     //,     //,     //,     //,     //,     //,     //,     //,     //,     //,     //,     //,     //,     //,     //,     //,     //,     //,     //,     //,     //,     //,     //,     //,     //,     //,     //,     //,     //,     //,     //,     //,     //,     //,     //,     //,     //,     //,     //,     //,     //,     //,     //,     //,     //,     //,     //,     //,     //,     //,     //,     //,     //,     //,     //,     //,     //,     //,     //,     //,     //,     //,     //,     //,     //,     //,     //,     //,     //,     //,     //,     //,     //,     //,     //,     //,     //,     //,     //,     //,     //,     //,     //,     //,     //,     //,     //,     //,     //,     //,     //,     //,     //,     //,     //,     //,     //,     //,     //,     //,     //,     //,     //,     //,     //,     //,     //,     //,     //,     //,     //,     //,     //,     //,     //,     //,     //,     //,     //,     //,     //,     //,     //,     //,     //,     //,     //,     //,     //,     //,     //,     //,     //,     //,     //,     //,     //,     //,     //,     //,     //,     //,     //,     //,     //,     //,     //,     ///,     //////,     //,     //,     ///,     //,     ///,</pre> | <pre>e cmem.h in () har cInp[13]; // input state / if option 194 is installed / read the 6 inputs of option 194 trcpy (cInp, OPT94_READ (0); / if 1 BIU is installed / read the first 6 inputs of BIU trcpy (cInp, OPT94_READ (0); / if 2 BIUs are installed / read the 2 x 6 inputs of the BIUs trcpy (cInp, OPT94_READ (0); eturn;</pre> |  |
|         |          | }                                                                                                    |                                                                                                    |  |

## 6.5.4. SYS\_PORT\_OUT

| * | Function | Set single output of parallel I/O device<br>Switches a single output of an option194 (Opt194-ISA<br>with 8 outputs) or alternatively a Binary Interface Unit<br>(maximum 8 BIU's, each 8 outputs) to logical on or off.          |                                                                                                    |                                                                    |  |
|---|----------|----------------------------------------------------------------------------------------------------|----------------------------------------------------------------------------------------------------|--------------------------------------------------------------------|--|
| ! | Note     | It isn't allowed to mix Option194 and BIU's in a system !                                                                                                    |                                                                                                    |                                                                    |  |
| i | Info     | If you want to control multiple outputs simultaneously,<br>you can use the command OPT94_WRITE, described on<br>page 68.<br>If you want to use the BIU, first enable the BIU with the<br>SYS_WI command on page 61 for one time. |                                                                                                    |                                                                    |  |
| × | Syntax   | C<br>VC++                                                                                                    | int SYS_PORT_                                                                                            | OUT (int iPort, int iState);                                       |  |
|   |          | BASIC<br>VBASIC                                                                                                    | Function SYS_I<br>Integer, ByVal                                                                         | PORT_OUT (ByVal iPort As<br>State As Integer) : As integer         |  |
|   |          | PASCAL<br>DELPHI                                                                                                    | Function SYS_F<br>iState : integer)                                                                      | PORT_OUT (iPort : integer;<br>: integer                            |  |
|   | Input    | Integer1,<br>Integer2                                                                                                    | Integer 1: Outp<br>Integer 2: 1=o                                                                        | ut port address<br>n, 0=off                                        |  |
|   |          |                                                                                                    | Port address<br>4<br>5                                                                                   | <i>Physical port</i><br>Option194, output 0<br>Option194, output 1 |  |
|   |          |                                                                                                    | 11         Option194, output 7           12         BIU 1, output 0           13         BIU 1, output 1 |                                                                    |  |
|   |          |                                                                                                    | 19<br>20                                                                                                 | BIU 1, output 7<br>BIU 2, output 0                                 |  |
|   |          |                                                                                                    | <br>75                                                                                                   | BIU 8, output 7                                                    |  |
|   |          |                                                                                                    | Example: Swite<br>SYS_PORT_OU                                                                            | ch on output 0 of first BIU:<br>T (12,1);                          |  |
|   | Return   | Integer                                                                                                    | 0 Outp<br>-1 Selec                                                                                       | ut port set successfully<br>ted port not available                 |  |
| ĩ | Example  | #include<br>void mai                                                                                                    | cmem.h<br>n ()                                                                                           |                                                                    |  |
|   |          | <pre>int iState; // return value</pre>                                                                                                    |                                                                                                    |                                                                    |  |
|   |          | <pre>SYS_WI("071"); // Enable BIU // switch on output 2 of BIU 5 iState = SYS_PORT_OUT(46,1); printf("Result: %i\n", ciState);</pre>                                                                                             |                                                                                                    |                                                                    |  |
|   |          | re<br>}                                                                                                    | turn;                                                                                                    |                                                                    |  |

### 6.5.5. SYS\_PORT\_IN

| *     | Function | <b>Read single output of parallel I/O device</b><br>Reads a single input of an option194 (Opt194-ISA with<br>8 outputs) or alternatively a Binary Interface Unit<br>(maximum 8 BIU's, each 8 outputs).                                    |                                                                                               |                                                                                                    |
|-------|----------|----------------------------------------------------------------------------------------------------|-----------------------------------------------------------------------------------------------|----------------------------------------------------------------------------------------------------|
| !     | Note     | It isn't allowed to mix Option194 and BIU's in a system !                                                                                                    |                                                                                               |                                                                                                    |
| i     | Info     | If you want to read multiple inputs simultaneously, you can use the command OPT94_READ, described on page 69 (only up to 16 inputs).<br>If you want to use the BIU, first enable the BIU with the SYS_WI command on page 61 for one time. |                                                                                               |                                                                                                    |
| X     | Syntax   | C<br>VC++                                                                                                    | int SYS_PORT_                                                                                 | IN (int iPort);                                                                                                    |
|       |          | BASIC<br>VBASIC                                                                                                    | Function SYS_F<br>(ByVal iPort As                                                             | PORT_IN<br>5 Integer) : As integer                                                                                                    |
|       |          | PASCAL<br>DELPHI                                                                                                    | Function SYS_I<br>(iPort : integer)                                                           | PORT_IN<br>) : integer                                                                                                    |
| ليكرا | Input    | Integer                                                                                                    | Input port addr                                                                               | ess                                                                                                    |
|       |          |                                                                                                    | Port address<br>4<br>5<br><br>9<br>10-11<br>12<br>13<br><br>20<br>                            | Physical port<br>Option194, input 0<br>Option194, input 1<br><br>Option194, input 5<br>not available<br>BIU 1, input 0<br>BIU 1, input 1<br><br>BIU 2, input 0 |
|       |          |                                                                                                    | Example: read                                                                                 | input 0 of first BIU:                                                                                                    |
|       | Poturn   | Integer                                                                                                    | Input state                                                                                   |                                                                                                    |
|       | Ketum    | integer                                                                                                    | 0 Low<br>1 High<br>-1 Selec                                                                   | ted port not available                                                                                                    |
| 1     | Example  | <pre>#include void mai {     in     SY     //     is     pr     re }</pre>                                                                                                    | <pre>c_mem.h n () t iState; S_WI(*071"); read input 0 tate = SYS_P0 intf(*Result: turn;</pre> | <pre>// return value // Enable BIU of BIU 4 RT_IN(36); %i\n", ciState);</pre>                                                                                  |

## 7. Basic control applications

#### 7.1. WinScale application for MS-Windows 95/98/NT

WinScale is designed as a complete solution for all the different people, who are working for and with the ID20.

It supports

- our customers as an Easy-To-Use basic weighing program
- our service technicians as a complete system diagnostic tool
- our sales personal as an demonstration program for sales purposes.

Last, but not least, also application programmers can get an idea about the possibilities, when they create applications for the ID20.

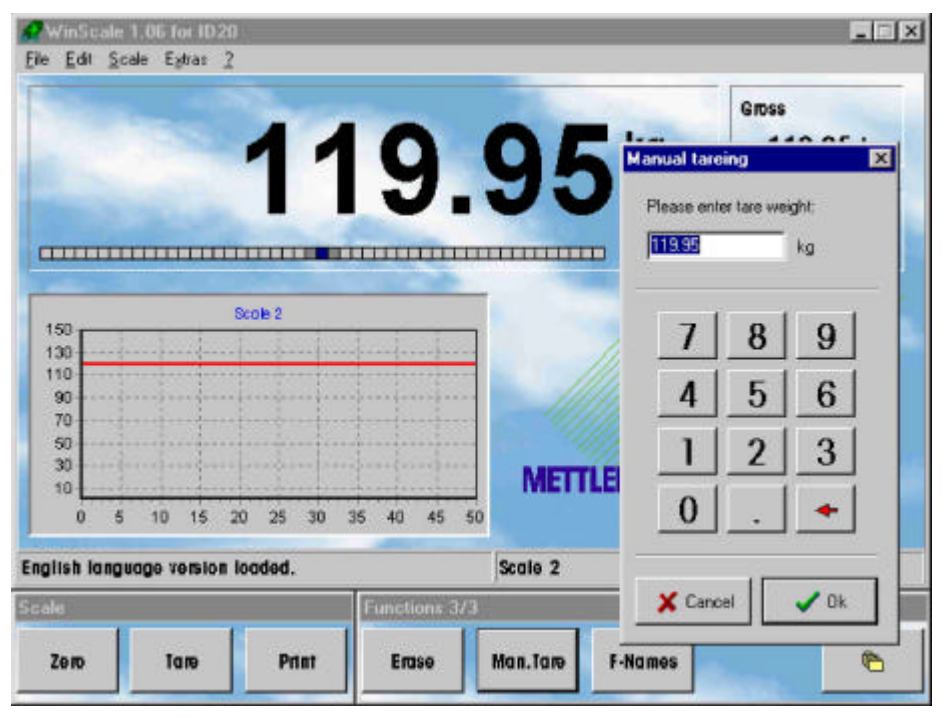

WinScale for ID20

By the way:

WinScale is installed free of charge on every new ID20. It supports the most common languages: English, German, French, Spanish, Italian, Dutch and Russian. WinScale can be copied free and used without charges !

#### 7.1.1. Structure

WinScale has a very open structure. That means, all texts, most of the graphics, colors as well as a lot of parameters can be changed very easily:

Because all this data can be manipulated in standard text files with any text editor (or the integrated editor in WinScale) – without changing or recompiling any source code - it is very easy to translate WinScale in special languages or modify WinScale texts in customers standard expressions.
It is also very easy to modify the user surface, e.g. by including the customers logo and company colors so that the customer can work with WinScale in his Corporate Identity (CI) Look-And-Feel.

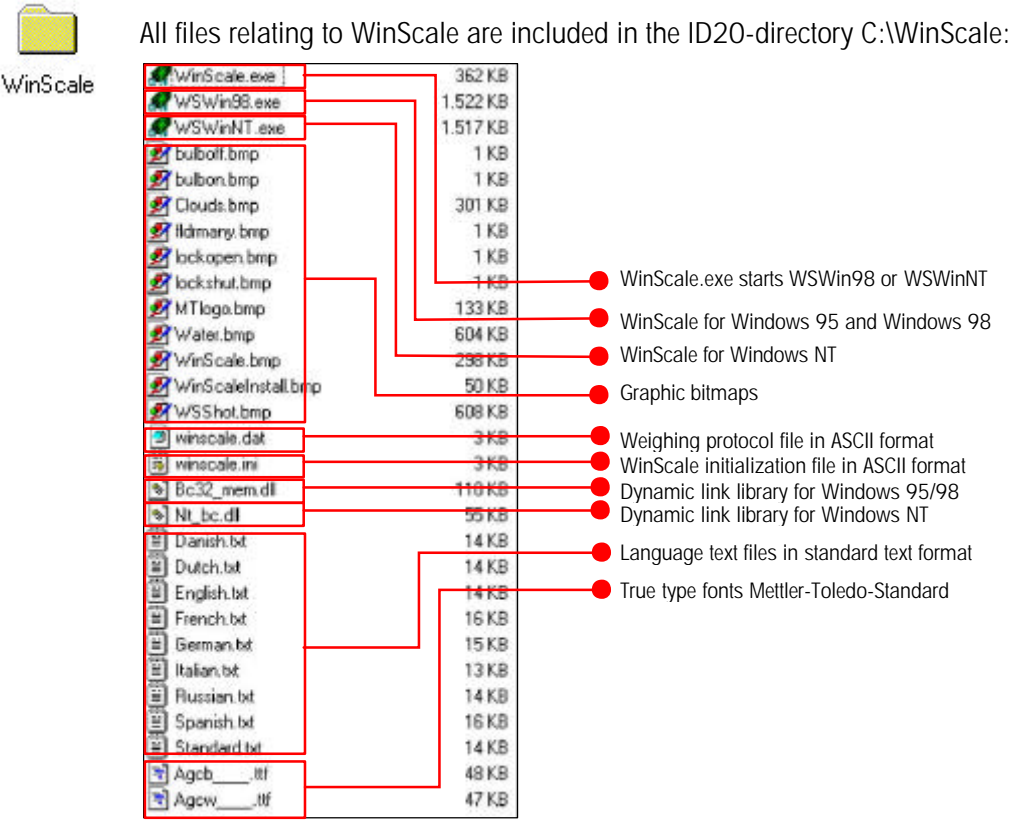

File structure of WinScale

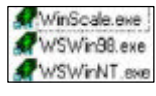

When WinScale.exe is started, it decides -depending on the running operating system- which WinScale version has to be started. There are two different compiled versions of the same software, because of the need of different software interfaces for Windows95/98 and WindowsNT.

### 7.1.2. Translating or editing texts in WinScale

| Ë | Dutch.txt   |
|---|-------------|
|   | English.txt |
| Ð | French.txt  |
| Ē | German.txt  |
| Ē | Italian.txt |
| Ē | Russian.txt |
| Ē | Spanish.txt |
| Ē | MyLang.txt  |

All texts, which are used in WinScale, are editable in standard ASCII files. They can be edited with every standard editor (e.g. the integrated WinScale editor or Notepad.exe). That means, translations in other languages or the exchange of terms are very simple. The language files are loaded "online" in WinScale.

If a translation for a special language has to be created, the file "MyLang.txt" (my language) should be used. If you do so, this new language can be reached over the menu point "Language->MyLanguage". Normally, "My-Lang.txt" is only a simple copy of the English text file "English.txt".

Translate simply by exchanging the right-side expressions of every line. The left expression is used by WinScale to identify the text. The example shows you, how to translate an English term into a French one

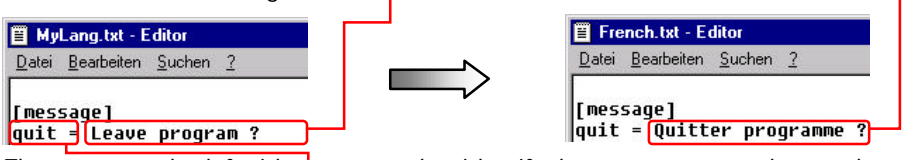

The terms on the left side are used to identify the text, so never change them !

It is possible to test the modifications "online" if you run an editor and WinScale parallel. If you save the edited text file in your editor, reload the corresponding

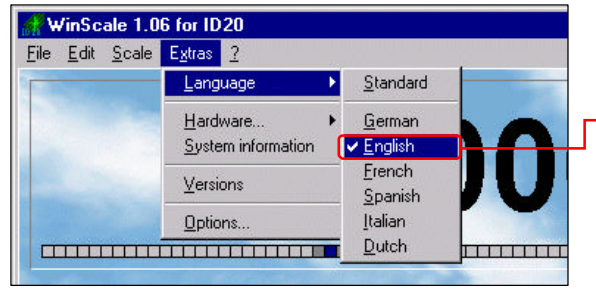

language in WinScale to see the modifications immediately.

This method is very helpful to check the sense of the new text and if the text length still fits in WinScale.

## 7.1.3. INI-File of WinScale

The basic settings of WinScale are located in the WINSCALE.INI file. Normally it isn't necessary to do changes manually, because all important settings can be reached comfortable in WinScale using the menu point EXTRAS/OPTIONS. The exception is the exchange of bitmaps. If you e.g. want to exchange the company logo, the path to the new bitmap has to be changed in the block [image], point LOGO.

| 🖺 winscale.ini - Editor                                                                                                    |  |
|----------------------------------------------------------------------------------------------------|--|
| <u>D</u> atei <u>B</u> earbeiten <u>S</u> uchen <u>?</u>                                                                     |  |
| [image]<br>backimage=c:\winscale\clouds.bmp<br><u>backimage_cover=c:\winscale</u> \wsshot.bmp<br>logo=c:\winscale\mtlogo.bmp |  |

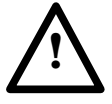

The initialization file of WinScale must be handled with care. Incorrect changes can lead to program mistakes or other serious errors ! The INI file also contains the system passwords for Mastermode and Options.

### 7.1.4. User weighing program

The user surface of WinScale consists of these basic regions:

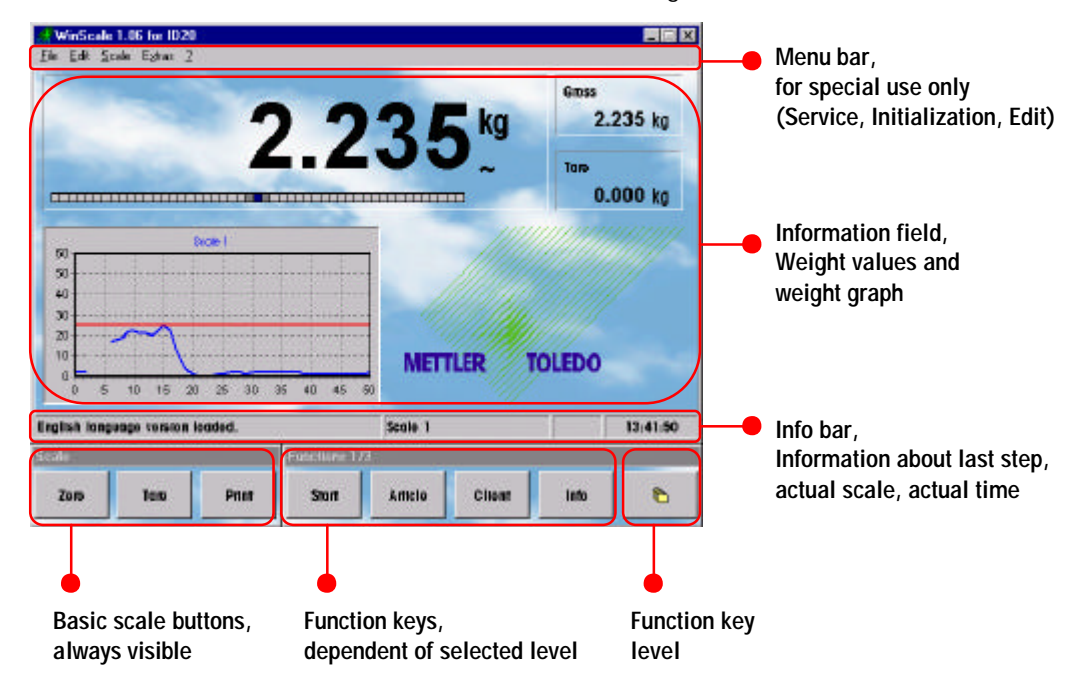

A standard user can do his work completely with the use of the 8 function keys of the foil keypad. There is no need to use specialties in the menu bar when processing normally.

WinScale can be also used as an emergency program, while the customer application is not finished or actually not working. If weighing results are printed in the alibi file or on a printer with F3, they are also saved in a standard ASCII file, called WINSCALE.DAT. This makes it possible to get all weighing specific data later back into data bases or in other programs as MS-Excel etc.

#### 7.1.5. Service functionality

With the integrated service functionality of WinScale (only reachable over the menu bar), it is possible to check hard- and software of the ID20. With the menu point "Scale" you can reach the MASTERMODE and the SERVICEMODE.

The Mastermode informs about scale parameters and allows the service technician to change them, like vibration adapter, weighing process adapter, automatic stability control, auto-tare and restart – option. The access to the Mastermode can be prevented by a password, to enable in EXTRAS/OPTIONS/SECURITY.

The Servicemode is only accessible for METTLER TOLEDO service technicians with a special password. Here it is possible to change weighing relevant scale data. Any change, which is saved, increments the scale identcode, that means, that the system is not longer approved any more !

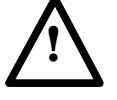

Access to Master- and Servicemode should only be done by METTLER TOLEDO service technicians ! Incorrect settings can lead to wrong results and malfunctions!

With the menu point "Extras" you can reach the hardware test 
and setting functionality. It is possible to test:

- Serial interface ports
- Parallel interface ports (Binary Interface Unit BIU and Option194)
- Harddisk
- TFT-Display
- Foil keyboard
- Beeper

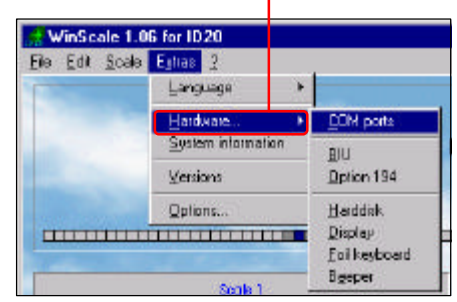

With the menu point EXTRAS / SYSTEM INFORMATION, you can get an overview over your computers system configuration, regarding the ID20 as a

| oftware<br>System               | Windows NT (Win32)            | Menoy<br>Memoy kad |                                |
|---------------------------------|-------------------------------|--------------------|--------------------------------|
| Version<br>Build<br>Information | 4.0<br>1381<br>Service Pack 5 | Physical memory    | E4948 K, Iotal<br>9420 K Ince  |
| ardware                         |                               | Witual memory      | 2047 MB total<br>2015 MB total |
| Computer name<br>Prozessor type | KEMPF_NT40                    | S Pagelile         | 127 MB total<br>35 MB title    |

standard industrial PC. This can be helpful, when integrating the ID20 into customers networks or locating system overload errors.

#### METTLER TOLEDO

The last point in the Extras is the version info. Here you can get a fast overview, which METTLER TOLEDO specific hard- and software is installed.

This is important, if you want to check, if an update was successful or not.

The version info also informs about scale software versions, connected to the ID20.

### 7.1.6. Integrated text editor

The integrated standard text editor makes it possible to edit the weighing result data file or to edit or translate any language file without having access to a Windows editor.

Open the editor with FILE/OPEN and close it again with FILE/CLOSE.

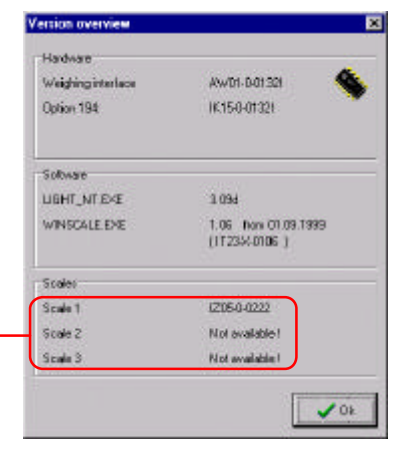

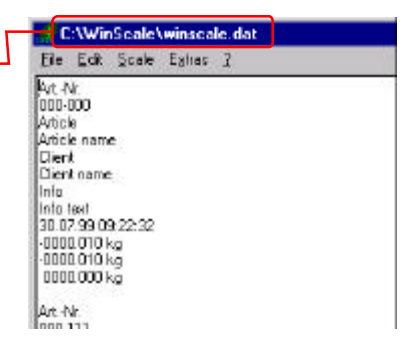

### 7.1.7. Options

The are a lot of options, to set WinScale individually to customers needs. For example, you can prevent the access to the master mode or to this complete option menu:

| ppearance   Weighing | Security Sp      | ecials   Parallel I | /0]  |
|----------------------|------------------|---------------------|------|
| User questions       |                  |                     |      |
| Ask before leavi     | ng program       |                     |      |
| Ask before tare e    | erasing          |                     |      |
|                      |                  |                     |      |
| Passwords            |                  |                     |      |
| Enter master mo      | de only with pas | sword               |      |
| Enter this option:   | s only with pass | word                |      |
|                      |                  |                     |      |
|                      |                  |                     |      |
|                      |                  |                     | 19 2 |

With a click to the standard button, **b** all option points are set to the most common settings and also the colors of WinScale are set to factory setting.

In the option menu, register tab WEIGHING, you can also give the scales an individual, more useful name. This name will be displayed in the info bar, so that the user can identify the actual chosen scale much more easily.

| English language version loaded. | Precision scale | 11:52:44 |  |
|----------------------------------|-----------------|----------|--|
|                                  |                 |          |  |

The first field informs the user about the last event, e.g. the result of a tare function and also displays error messages. The last field shows the actual time.

## 7.2. Scale application for MS-DOS

### 7.2.1. SCALE.EXE

The application program SCALE.EXE is a simple weighing program, which runs under MS-DOS or in a DOS-Box in Windows95 or Windows98. Please note that the program does not run in a DOS-Box under WindowsNT.

For WindowsNT, and also the other Windows versions, use the Windows-based program WinScale. WinScale is a replacement for SCALE.EXE and SERVICE.EXE.

SCALE.EXE can be started with a simple click on i and i on the foil keyboard. This starts the batch file "1.BAT". Depending on the used weighing interface, the scale driver program MEMORY.EXE or LIGHT.EXE will be also automatically loaded if necessary.

### 7.2.2. Features

Besides the basic weighing functions, SCALE.EXE has some useful features, so that it can be used as an emergency weighing program.

#### Identification keys

There are 4 identification keys, which can be labeled by the user. If the user presses an ID key, a free text can be entered.

#### Weighing data export

When weighing results are printed to the alibi file, this data as well as the actual texts from the identification keys are printed simultaneously into a standard text file (C:\BORL\_C\SCALE.DAT). This makes it possible to take over the results later in an evaluation program or into the normal application program. Additionally, it is also possible to printout the weighing data on a GA46 printer.

#### Serial ports configuration

The serial ports can be configured in four configurations:

- Serial port not used
- GA46: if a GA46 printer is attached, for printouts
- Barcode: for text entries into the identification keys with a barcode reader
- Command/Response: Remote control / communication with the ID20

## 7.3. Service application for MS-DOS

### 7.3.1. SERVICE.EXE

The application program SERVICE.EXE is a simple weighing program, which runs under MS-DOS or in a DOS-Box in Windows95 or Windows98. Please note that the program does not run in a DOS-Box under WindowsNT.

For WindowsNT, and also the other Windows versions, use the Windows-based program WinScale. WinScale is a replacement for SCALE.EXE and SERVICE.EXE.

SERVICE.EXE can be started with a simple click on 2 and 1 on the foil keyboard. This starts the batch file "2.BAT". Depending on the used weighing interface, the scale driver program MEMORY.EXE or LIGHT.EXE will be also automatically loaded if necessary.

### 7.3.2. Features

#### Information

SERVICE.EXE gives information about the installed soft- and hardware versions. Please note that the scale driver program is displayed always as MEMORY.EXE, even when the LIGHT.EXE is running with a new Weighing Interface.

#### Mastermode, Servicemode

In the Mastermode, the settings of the vibration adapter, the weighing process adapter and the automatic stability control can be manipulated. The password-protected Servicemode enables service technicians to calibrate the load cell etc. Please note, that changes in the Servicemode increase the scale's Ident-Code, so the system will loose it's legal validation !

#### Hardware test

This option allows the test of basic harddisk function, display pixel control, MF-II keyboard test, foil keyboard test, test of serial ports (with loopback connector) and the test of the parallel I/Os: Option 194 and the BIU (Binary Interface Unit).

# 7.4. Alibi file authentication

The only way to authenticate the alibi file for purposes subject to legal control is the integrated scale program / editor as part of the scale driver LIGHT.EXE respectively LIGHT\_NT.EXE.

| To start the DOS-based program, please open a DOS-Box and proceed as follows: | Eingabeaufforderung   |
|-------------------------------------------------------------------------------|-----------------------|
| If Windows95 or Windows98 is running,                                         | C:\>light scale       |
|                                                                               | 🗱 Eingabeaufforderung |
| If WindowsNT is running, please enter: 🗕                                      | C:\>light_nt scale_   |

The following menu appears on your screen. Select the desired function of the scale program via the function keys F1 to F8:

| 🔀 Eingabeauffo | rderung - | light_nt scale |        |          |         |      |     | _ 🗆 ×   |
|----------------|-----------|----------------|--------|----------|---------|------|-----|---------|
|                |           |                |        |          |         |      |     |         |
|                |           |                |        |          |         |      |     |         |
|                |           |                |        |          |         |      |     |         |
|                |           |                |        |          |         |      |     |         |
|                |           |                |        |          |         |      |     |         |
|                |           |                |        |          |         |      |     |         |
|                |           |                |        |          |         |      |     |         |
|                |           |                |        |          |         |      |     |         |
|                |           |                |        |          |         |      |     |         |
|                |           |                |        |          |         |      |     |         |
|                |           |                |        |          |         |      |     |         |
|                |           |                |        |          |         |      |     |         |
| TARE           | ZERO      | IDENT          | SCALE  | SERVICE  | DRIVER  | CONT | ROL | EXIT    |
| •              | •         | •              | •      | •        | •       |      |     | •       |
| Tare           | Zero      | Scale          | Choose | Start    | Verify  |      |     | Leave   |
| scale          | scale     | Ident-         | scale  | Service- | legal   |      | p   | orogram |
|                |           | code           |        | mode     | program | S    |     | -       |
|                |           |                |        |          | . 0     |      |     |         |
|                |           |                |        |          |         |      |     |         |

To validate the alibi file, choose "CONTROL" by pressing F7.

In the next screen, choose between controlling the alibi file by pressing 1 or making an example authentication print by pressing 2 now:

|                                                                                                    | (1) CONTROL ALIBI<br>(2) DO EXAMPLE AUTH.                                                     |
|----------------------------------------------------------------------------------------------------|-----------------------------------------------------------------------------------------------|
|                                                                                                    | EXIT                                                                                          |
| If an example print is made, the gross/net/tare value and the date / time stamp and the individual               | Eingabeaufforderung - light_nt scale<br>EXAMPLE DOCUMENT                                      |
| authentication key <b>e</b> is printed in<br>the alibi file on the harddisk.<br>F8 returns to the previous menu. | GROSS: 0000.005 kg<br>NET: 0000.005 kg<br>TARE: 0000.000 kg<br>17.01.00 14:59:03 <b>??e66</b> |

To control the alibi file entries, press 1. The screen with 10 new data sets appears similar as follows:

| 🎇 Eingabeau             | fforderung - lig    | jht_nt scale            |                   |                       |             |               | _ 🗆 ×         |
|-------------------------|---------------------|-------------------------|-------------------|-----------------------|-------------|---------------|---------------|
| date: 00.0              | 0.00 time           | : 00:00:00              | authenti          | fication:             | 0000 pos    | ition: 000088 | ->            |
| G: 000000<br>date: 00.0 | 0 g N:<br>0.00 time | : 00:00:00<br>0000000 g | authenti          | fication:             | 0000 pos    | ition: 000089 | ->            |
| date: 00.0              | 0 y N.<br>0.00 time | : 00:00:00 g            | authenti          | fication:             | 0000 pos    | ition: 000090 | $\rightarrow$ |
| date: 00.0              | 0.00 time           | : 00:00:00<br>0000000 « | authenti          | fication:             | 0000 pos    | ition: 000091 | ->            |
| date: 00.0              | 0.00 time           | : 00:00:00<br>0000000 ~ | authenti          | fication:             | 0000 pos    | ition: 000092 | ->            |
| date: 00.0<br>G: 000000 | 0.00 time<br>0 α N: | : 00:00:00<br>0000000 a | authenti<br>T: 00 | fication:             | 0000 pos    | ition: 000093 | ->            |
| date: 00.0<br>G: 00000  | 0.00 time<br>0 α N: | : 00:00:00<br>0000000 a | authenti<br>T: 00 | fication:             | 0000 pos    | ition: 000094 | ->            |
| date: 00.0<br>G: 000000 | 0.00 time<br>0 q N: | : 00:00:00<br>000000 q  | authenti<br>T: 00 | fication:<br>100000 q | 0000 pos    | ition: 000095 | ->            |
| date: 00.0<br>G: 00000  | 0.00 time<br>0 q N: | : 00:00:00<br>000000 q  | authenti<br>T: 00 | fication:<br>100000 q | 0000 pos    | ition: 000096 | ->            |
| date: 00.0<br>G: 000000 | 0.00 time<br>0 g N: | : 00:00:00<br>000000 g  | authenti<br>T: 00 | fication:<br>100000 g | 0000 pos    | ition: 000097 | ->            |
|                         |                     |                         |                   | scroll-de             | elta: 0000: | 10            |               |
| verify                  | START               | END                     | UP                | DOWN                  | DELTA -     | DELTA +       | EXIT          |
|                         |                     |                         |                   |                       |             |               |               |
| Verify                  | Jump                | Jump to                 | Scroll            | Scroll                | Decrease    | Increase      | Leave         |
| records                 | to alibi file       | alibi file              | up                | down                  | step width  | n step width  | verify        |
|                         | start               | end (Pos.               | one step          | one step              | (Min.       | (Max.         | mode          |
|                         | (Pos. 0)            | 666666)                 |                   |                       | 10 sets)    | 100000)       |               |

With scroll up/down now step to the page until the desired data set to verify is shown. With press on F1, the cursor jumps into the data field. Now select the desired record  $\mathbf{e}$  with the cursor up/down keys or F4/F5.

| 🔀 Eingabeaufforder           | ung - light_nt | scale                 |                     |                   |      |       |      |        | _ 🗆 ×  |
|------------------------------|----------------|-----------------------|---------------------|-------------------|------|-------|------|--------|--------|
| date: 16.12.99               | time: 11       | :21:42 au             | thentifi            | cation:           | 2c5e | posit | ion: | 000069 | ->     |
| date: 16.12.99               | time: 11       | :21:43 au             | thentifi            | cation:           | 2c5f | posit | ion: | 000070 | ->     |
| date: 16.12.99               | time: 11       | :21:43 au             | thentifi            | cation:           | 2c5f | posit | ion: | 000071 | ->     |
| date: 16.12.99               | time: 11       | :22:01 au             | thentifi<br>T- 0000 | cation:           | 2cb5 | posit | ion: | 000072 | ->     |
| date: 16.12.99               | time: 11       | :23:37 au             | thentifi<br>T- 0000 | cation:           | 2cd1 | posit | ion: | 000073 | ->     |
| date: 16.12.99               | time: 11       | :23:51 au             | thentifi<br>T: 0000 | cation:           | 2cc7 | posit | ion: | 000074 | ->     |
| date: 16.12.99               | time: 11       | :24:11 au             | thentifi<br>T: 0000 | cation:           | c9d9 | posit | ion: | 000075 | ->     |
| $\mathbf{I}_{ate}: 13.01.00$ | time: 11       | :17:10 au<br>0 015 kg | thentifi<br>T: 0000 | cation:<br>000 kg | 08dc | posit | ion: | 000076 | ->     |
| date: $13.01.00$             | time: 13       | :18:25 au             | thentifi<br>T: 0000 | cation:           | 6af2 | posi. | ion: | 000077 | ->     |
| date: $13.01.00$             | time: 13       | 20:13 au              | thentifi<br>T: 0000 | cation:           | a250 | posi  | ion: | 000078 | ->     |
| G. 0000.013 N                |                | 0.01J N9              | 1. 0000             |                   |      |       |      |        |        |
| VERI FY PI                   | RINT           | ARCH                  | UP                  | DOWN              |      |       |      |        | EXIT   |
|                              | •              | •                     |                     |                   |      |       |      |        |        |
| Verify P                     | rint Sea       | arch a S              | croll               | Scroll            |      |       |      |        | Leave  |
| selected reco                | rds in re      | cord                  | up                  | down              |      |       |      |        | verify |
| record tex                   | t file (d      | ate or on             | e step o            | one step          |      |       |      |        | mode   |
|                              | C              | ode)                  |                     |                   |      |       |      |        |        |

Another push on F1 now checks the integrity of the data record. If the data set is correct, the state is displayed as "OK". If the record was manipulated, the state is "FALSE". If the data set is unused, the state is displayed as "FREE".

For documentation purposes, it is possible to realize a printout of chosen data sets with F2 into a standard text file. The file can be found in C:\MEMORY.PRT.

This special METTLER TOLEDO editor is legal approved to check the integrity of the compressed data sets in the ID20 alibi file. The encryption is realized with a special, secret algorithm to control the correctness of weight, date and time data corresponding to the authentication code. Every manipulation will be detected.

Notes

Notes

Mettler-Toledo (Albstadt) GmbH D-72423 Albstadt, Germany Tel. +49 7431 140, Fax +49 7431 14373 Internet: http://www.mt.com

| AT  | Mettler-Toledo Ges.m.b.H., A-1100 Wien<br>Tel. (01) 604 19 80. Fax (01) 604 28 80                                |
|-----|----------------------------------------------------------------------------------------------------|
| AU  | Mettler-Toledo Ltd., Port Melbourne, Victoria 3207<br>Tel. (03) 9646 4551, Fax (03) 9645 3935                    |
| BE  | n.v. Mettler-Toledo s.a., B-1651 Lot<br>Tél. (02) 334 02 11, Fax (02) 378 16 65                                  |
| BR  | Mettler-Toledo Indústria e Comércio Ltda.<br>São Paulo, CEP 06465-130<br>Tel. (11) 421 5737. Fax (11) 725 1962   |
| CA  | Mettler-Toledo Inc., Ontario L7R3Y8,<br>Tel. (905) 681 7011, Fax (905) 681 1481                                  |
| СН  | Mettler-Toledo (Schweiz) AG,<br>CH-8606 Greifensee                                                               |
| CN  | Mettler-Toledo Changzhou Scale Ltd.<br>Changzhou City, Jiangsu 213001<br>Tel (519) 664 20 40 Fax (519) 664 19 91 |
| CZ  | Mettler-Toledo, spol, s.r.o., CZ-12000 Praha 2<br>Tel. (2) 22 51 69 52 Fax (2) 22 51 81 92                       |
| DE  | Mettler-Toledo GmbH, D-35353 Giessen<br>Tel. (0641) 50 70, Fax (0641) 52 951                                     |
| DK  | Mettler-Toledo A/S, DK-2600 Glostrup<br>Tel. (43) 27 08 00, Fax (43) 27 08 28                                    |
| ES  | Mettler-Toledo S.A.E., E-08038 Barcelona<br>Tel. (03) 223 22 22, Fax (03) 223 02 71                              |
| FR  | Mettler-Toledo s.a., F-78222 Viroflay<br>Tél. (01) 309 717 17, Fax (01) 309 716 16                               |
| НК  | Mettler-Toledo (HK) Ltd., Kowloon HK,<br>Tel. (852) 2744 1221, Fax (852) 2744 6878                               |
| HR  | Mettler-Toledo, d.o.o., CR-10010 Zagreb<br>Tel. (1) 660 2189, Fax (1) 660 3009                                   |
| HU  | Mettler-Toledo Kft, H-1173 Budapest<br>Tel. (1) 257 9889, Fax (1) 257 7030                                       |
| IN  | Mettler-Toledo India Pvt Ltd, Mumbai 400 072<br>Tel. (22) 857 08 08, Fax (22) 857 50 71                          |
| IT  | Mettler-Toledo S.p.A., I-20026 Novate Milanese<br>Tel. (02) 333 321, Fax (02) 356 29 73                          |
| JP  | Mettler-Toledo K.K., Shiromi, J-Osaka 540<br>Tel. (6) 949 5901, Fax (6) 949 5945                                 |
| KR  | Mettler-Toledo (Korea) Ltd., Seoul (135-090)<br>Tel. (82) 2 518 20 04, Fax (82) 2 518 08 13                      |
| MY  | Mettler-Toledo (M) Sdn.Bhd., 47301 Petaling Jaya<br>Tel. (603) 703 2773, Fax (603) 703 8773                      |
| MX  | Mettler-Toledo S.A. de C.V., Mexico CP 06430<br>Tel. (5) 547 5700, Fax (5) 541 2228                              |
| NL  | Mettler-Toledo B.V., NL-4000 HA Tiel<br>Tel. (0344) 638 363, Fax (0344) 638 390                                  |
| NO  | Mettler-Toledo A/S, N-1008 Oslo<br>Tel. (22) 30 44 90, Fax (22) 32 70 02                                         |
| PL  | Mettler-Toledo, Sp. z o.o., PL-02-929 Warszawa<br>Tel. (22) 651 92 32, Fax (22) 42 20 01                         |
| RU  | Mettler-Toledo AG, 10 1000 Moskau<br>Tel. (095) 921 68 12, Fax (095) 921 63 53                                   |
| SE  | Mettler-Toledo AB, S-12008 Stockholm<br>Tel. (08) 702 50 00, Fax (08) 642 45 62                                  |
| SEA | Mettler-Toledo (SEA), Sdn.Bhd., 47301 Petaling Jaya<br>Tel. (603) 704 1773, Fax (603) 703 1772                   |
| SG  | Mettler-Toledo (S) Pte. Ltd., Singapore 139959<br>Tel. (65) 890 0011, Fax (65) 890 0012                          |
| SK  | Mettler-Toledo, service s.r.o., SK-83103 Bratislava<br>Tel. (7) 525 2170, Fax (7) 525 2173                       |
| SI  | Mettler-Toledo, d.o.o., SI-1236 Trzin<br>Tel. (016) 162 18 01, Fax (061) 162 17 89                               |
| TH  | Mettler-Toledo (Thailand), Bangkok 10310<br>Tel. (662) 719 6480-7, Fax (662) 719 6479                            |
| TW  | Mettler-Toledo Pac Rim AG, Taipei<br>Tel. (886) 2 2579 5955, Fax (886) 2 2579 5977                               |
| UK  | Mettler-Toledo Ltd., Leicester, LE4 1AW<br>Tel. (0116) 235 0888, Fax (0116) 236 5500                             |
| US  | Mettler-Toledo, Inc., Columbus, Ohio 43240<br>Tel. (614) 438 4511, Fax (614) 438 4900                            |

Subject to unannounced changes. Made by EEK.  $\otimes$  Mettler–Toledo (Albstadt) GmbH 2000-2001 Printed in Germany. 00 506 141G

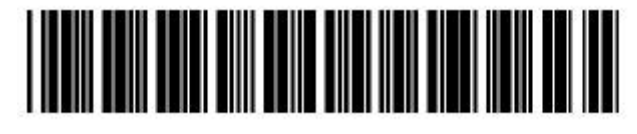

00506141G